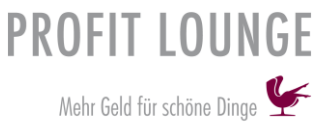

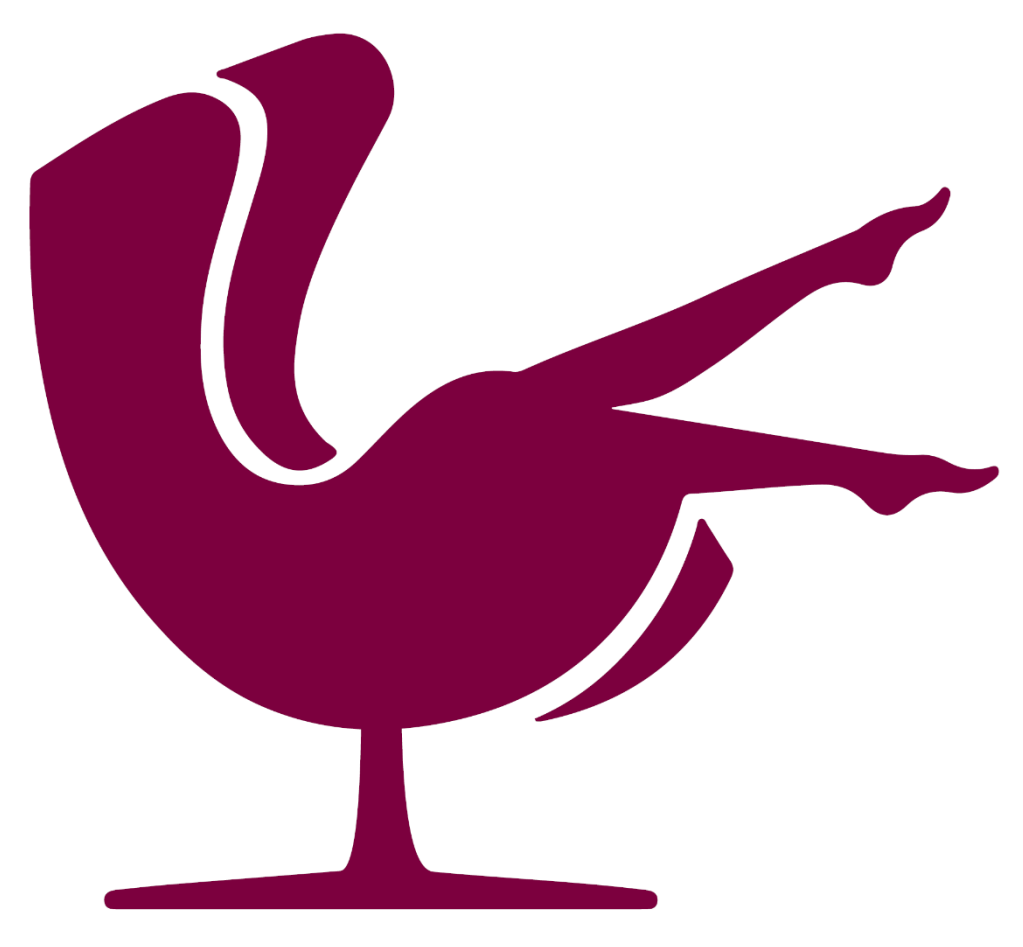

# Profit Lounge Ersteinrichtung für PC mit Windows 10

Benutzerhandbuch

Version 1.2 16. September 2021

| Installation der Software               | 3  |
|-----------------------------------------|----|
| Lizenz einspielen                       | 7  |
| Testdaten zurücksetzen                  | 9  |
| Institutsdaten einpflegen               | 10 |
| Lieferanten anlegen                     | 11 |
| Artikeldaten einpflegen                 | 12 |
| Dienstleistungen einpflegen             | 16 |
| Kundendaten einpflegen                  | 18 |
| Neue Mitarbeiter anlegen und bearbeiten | 23 |
| Arbeitszeiten und Provision einpflegen  | 24 |
| Provisionsstufen vergeben               | 25 |
| Vertragliche Vereinbarungen pflegen     | 26 |
| Soll Umsätze pflegen                    | 27 |
| Urlaubsanspruch festlegen               | 29 |
| Urlaubsübersicht                        | 29 |
| Verplanen von Urlaubstagen              | 30 |
| Kalender einrichten                     | 32 |
| Termine planen, absagen oder löschen    | 37 |
| Bearbeiten der Kassenansicht            | 41 |
| SMS Modul                               | 44 |
| Email konfigurieren                     | 46 |
| Datev Export an den Steuerberater       | 47 |

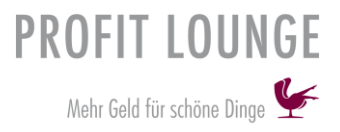

# Installation der Software

Führen Sie die gespeicherte (.exe) Datei aus und folgen Sie den Anweisungen.

Klicken Sie als erstes auf "Weiter".

| Setup                        | ×                                                                                                    |
|------------------------------|----------------------------------------------------------------------------------------------------|
| PROFIT LOUNGE                | Willkommen zum Profitlounge,<br>mehr Geld für schöne Dinge<br>Setup-Assistenten                                      |
| Wehr Geld für schöne Dinge 🐓 | Dieser Assistent wird jetzt Profitiounge, mehr Geld für schöne<br>Dinge Version 2.1 auf Ihrem Computer installieren. |
|                              | Sie sollten alle anderen Anwendungen beenden, bevor Sie mit<br>dem Setup fortfahren.                                 |
|                              | "Weiter" zum Fortfahren, "Abbrechen" zum Verlassen.                                                                  |
|                              |                                                                                                    |
|                              |                                                                                                    |
|                              |                                                                                                    |
|                              | Weiter > Abbrechen                                                                                                   |

Dann sollte das Lizenzvereinbarungfenster erscheinen, lesen Sie die Lizenzvereinbarung und klicken

| Sie auf "Weiter".                                                                                                    |               |  |
|----------------------------------------------------------------------------------------------------|---------------|--|
| Setup                                                                                                    | ×             |  |
| Lizenzvereinbarung<br>Lesen Sie bitte folgende, wichtige Informationen bevor Sie fortfahren.                                                                                                    | PROFIT LOUNGE |  |
| Lesen Sie bitte die folgenden Lizenzvereinbarungen. Benutzen Sie bei Bedarf die<br>Bildlaufleiste oder drücken Sie die "Bild Ab"-Taste.                                                                                                    |               |  |
| Allgemeine Geschäftsbedingungen für die Vermietung von<br>Software                                                                                                    | ^             |  |
| <ol> <li>Geltung der Bedingungen</li> <li>Die Ließerungen, Leistungen und Angebote in Bezug auf Softwareprodukte der REVIDERM AG<br/>(nachblgend REVIDERM genann) erhölgen ausschließlich aufgrund dieser Geschäftbedingungen<br/>soweit der zugrundeliegende Individualvertrag und die weiteren jeweils einschlägigen speziellen<br/>Bedingungen keine abweichender Regelung enthalten. Spätesten mit der Entgegennahme der<br/>Leistung oder Ware zeiten diese Redingungen als ansenommen. Gesenbestätigungen des</li> </ol> |               |  |
| <ul> <li>Ich akzeptiere die Vereinbarung</li> <li>Ich lehne die Vereinbarung ab</li> </ul>                                                                                                    |               |  |
| < Zurück Weiter > Abt                                                                                                    | orechen       |  |

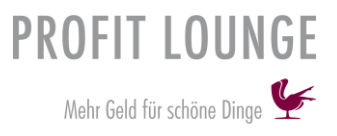

Im nächsten Fenster tragen Sie Ihren Namen und den Namen Ihres Instituts ein und klicken dann auf "Weiter".

| Setup                                                     | ×                         |
|-----------------------------------------------------------|---------------------------|
| Benutzerinformationen<br>Bitte tragen Sie Ihre Daten ein. | PROHT LOUNGE              |
| Name:                                                     |                           |
| Luca Weiß                                                 |                           |
| Organisation:                                             |                           |
| Reviderm AG                                               |                           |
|                                                           |                           |
|                                                           |                           |
|                                                           |                           |
|                                                           |                           |
|                                                           |                           |
|                                                           |                           |
|                                                           |                           |
| <                                                         | Zurück Weiter > Abbrechen |

Im nächsten Fenster werden Sie nach einer IP-Adresse und dem Port gefragt, dieser Punkt ist nur dann wichtig, wenn Sie in Ihrem Institut mit mehr als einem Computer und der gleichen Datenbank arbeiten wollen. Bitte kontaktieren dann den Support.

| Setup                                                                                          | ×             |
|------------------------------------------------------------------------------------------------|---------------|
| MS-Sql Connect-Information<br>Bitte geben Sie den IP-Adresse und den Port des MSSql Server ein | PROFIT LOUNGE |
| IP-Adresse des MS-Sql-Server; <mark>192. 168. 11. 65</mark><br>Port: 1433                      |               |
| < Zurück Weiter > Ab                                                                           | brechen       |

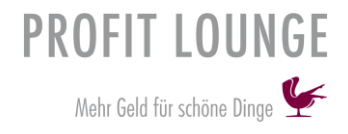

### Wählen Sie einen Ziel-Ordner aus.

| 🐓 Setup                                                                                                    | ×             |
|----------------------------------------------------------------------------------------------------|---------------|
| Ziel-Ordner wählen<br>Wohin soll Profitiounge, mehr Geld für schöne Dinge installiert werden?                                 | PROFIT LOUNGE |
| Das Setup wird Profitiounge, mehr Geld für schöne Dinge in den folgenden Ordner installieren                                  |               |
| Klicken Sie auf "Weiter", um fortzufahren. Klicken Sie auf "Durchsuchen", falls Sie einen anderen Ordne<br>auswählen möchten. | r             |
| C:\Program Files (x86)\Reviderm AG Durchsucher                                                                                |               |
|                                                                                                    |               |
|                                                                                                    |               |
|                                                                                                    |               |
|                                                                                                    |               |
|                                                                                                    |               |
| Mindestens 885,4 MB freier Speicherplatz ist erforderlich.                                                                    |               |
| Zurück Weiter Al                                                                                                    | brechen       |
|                                                                                                    |               |

Dann werden Sie gefragt um welche Installation es sich handelt.

- Bei einer normalen Installation wählen Sie bitte (Profitlounge Server + Arbeitsplatz)
- Wenn Sie mehrere Computer in Ihrem Institut haben, wählen Sie bei der Installation auf dem ersten Computer (Profitlounge Server + Arbeitsplatz), bei jedem weiteren Computer dann (Arbeitsplatz). Bitte beachten Sie im Schritt zuvor, den Support zu kontaktieren!

| Velche Komponenten sollen installiert werden?                                         | PRO                                       |
|---------------------------------------------------------------------------------------|-------------------------------------------|
| Vählen Sie die Komponenten aus, die Sie installieren möchten. H<br>ind, fortzufahren. | (licken Sie auf "Weiter", wenn Sie bereit |
| Profitlounge Server + Arbeitsplatz                                                    | ~                                         |
| 🗹 Profitlounge - Programmdateien                                                      | 882,1 MB                                  |
| ✓ SQL Server Version                                                                  |                                           |
| ··· 🔿 SqlServer 2012                                                                  |                                           |
| - 🔿 SqlServer 2014                                                                    |                                           |
| - 🔾 SqlServer 2016                                                                    |                                           |
| 🔾 SqlServer 2017                                                                      |                                           |
| ••• • SqlServer 2019                                                                  |                                           |
| ✓ Security eXpress                                                                    | 84,1 MB                                   |
| Profitlounge Datenbank                                                                | 0,1 MB                                    |
| ✓ Profitlounge Server                                                                 | 23,7 MB                                   |
| ✓ Profitlounge Client                                                                 |                                           |
| Profitlounge InfoPoint                                                                |                                           |
| ✓ Profitlounge Interface                                                              |                                           |
|                                                                                       | -                                         |
|                                                                                       | at-2                                      |

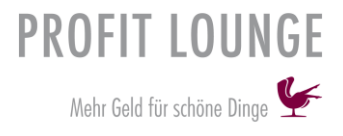

### Wählen Sie den Startmenü-Ordner aus und klicken Sie auf Weiter.

| 🐓 Setup                                                                                                    | ×             |
|----------------------------------------------------------------------------------------------------|---------------|
| Startmenü-Ordner auswählen<br>Wo soll das Setup die Programm-Verknüpfungen erstellen?                                          | PROFIT LOUNGE |
| Das Setup wird die Programm-Verknüpfungen im folgenden Startmenü-Ordner erstellen.                                             |               |
| Klicken Sie auf "Weiter", um fortzufahren. Klicken Sie auf "Durchsuchen", falls Sie einen anderen Ordner<br>auswählen möchten. |               |
| Reviderm AG Durchsuchen                                                                                                    |               |
|                                                                                                    |               |
|                                                                                                    |               |
|                                                                                                    |               |
|                                                                                                    |               |
|                                                                                                    |               |
|                                                                                                    |               |
| Zurück Weiter Abbr                                                                                                    | echen         |

Als letzten Schritt der Installation, können Sie wählen ob Sie ein Desktop-Symbol erstellen wollen, ebenso ob Sie ein Symbol in der Schnellstartleiste erstellen wollen. Klicken Sie auch hier auf "Weiter".

| Setup                                                                                                    | ×                |
|----------------------------------------------------------------------------------------------------|------------------|
| Zusätzliche Aufgaben auswählen<br>Welche zusätzlichen Aufgaben solien ausgeführt werden?                                                                                       | PROFIT LOUNGE    |
| Wählen Sie die zusätzlichen Aufgaben aus, die das Setup während der Installati<br>Profitiounge, mehr Geld für schöne Dinge ausführen soll, und klicken Sie danach<br>"Weiter". | ion von<br>I auf |
| Zusätzliche Symbole:                                                                                                    |                  |
| Desktop-Symbol erstellen                                                                                                    |                  |
| Symbol in der Schnellstartleiste erstellen                                                                                                    |                  |
|                                                                                                    |                  |
|                                                                                                    |                  |
|                                                                                                    |                  |
|                                                                                                    |                  |
|                                                                                                    |                  |
|                                                                                                    |                  |
| < Zurück Weiter >                                                                                                    | Abbrechen        |

Nun erhalten Sie noch einmal alle Informationen zur Installation, hier können Sie dann direkt auf "Installieren" klicken.

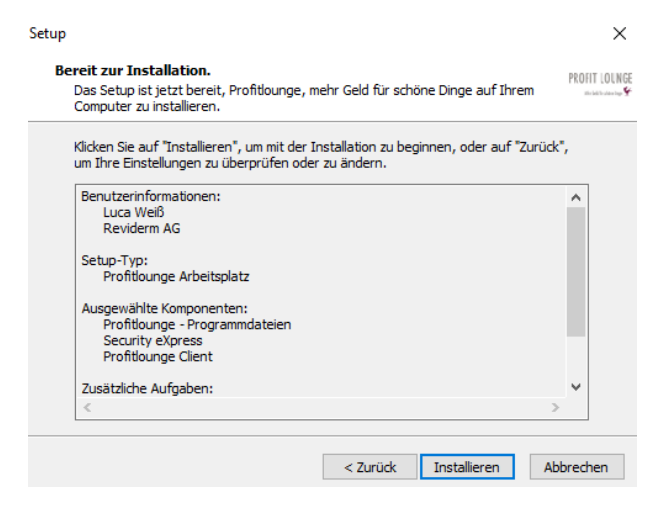

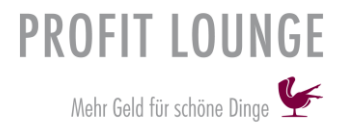

# Lizenz einspielen

Sie erhalten die Lizenz als Anhang per E-Mail. Speichern Sie diese Datei in einem Verzeichnis Ihrer Wahl. Öffnen Sie nun die Profitlounge und wählen Sie in der oberen Spalte "Hilfe" aus und dann "Über…".

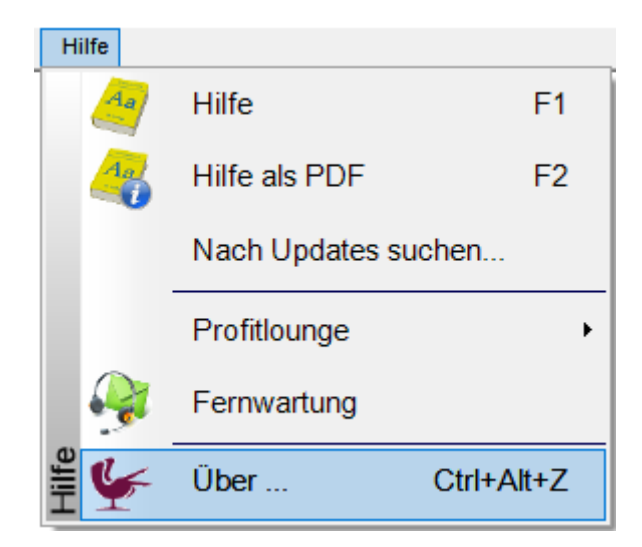

Nun sollte sich folgende Maske öffnen $\downarrow$ 

| PROFIT LOUNGE                                                                                                    |                                                         |
|----------------------------------------------------------------------------------------------------|---------------------------------------------------------|
| Mehr Geld für schöne Dinge 🐓                                                                                                    | REVIDERMAG<br>Robert-Bosch-Str. 7<br>DE-82054 Sauerlach |
|                                                                                                    | Telefax: (+49) 08104 / 8873 - 999                       |
|                                                                                                    | ES1708 - D0201 - CI31631081171920 / 0032                |
| Copyright © 2003 - 2018 by elite Software GmbH                                                                                                    | Dominik Bauermeister<br>Pavideen Vietrich               |
| Dieses Programm ist durch das Urheberrecht geschützt. Unbefugte Vervielfältigung und unbefugter Vertrieb des<br>Programms oder eines Teils von ihm sind strafbar. Dies wird sowohl zivil- als auch strafrechtlich verfolgt und<br>kann schwere Strafen und Schadensersatzansprüche zur Folge haben. |                                                         |
| elite<br>sofiwart                                                                                                    | Registrierung Fenster schließen                         |

Klicken Sie nun auf das Feld "Registrierung", dann öffnet sich sofort die nächste Maske.

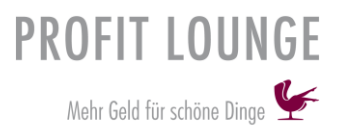

Wählen Sie "Daten aus Datei übernehmen", nun können Sie die Datei auswählen.

| 🐓 Lizenznummer und Name angeben ?             | ×       |
|-----------------------------------------------|---------|
| LizenzNr. : ES1812 - D0201 - CI3195EM085081D3 | / 0032  |
| Name : PLounge Trial                          |         |
| Firma : Salon Mustermann                      |         |
| Daten aus Datei übernehmen Daten übernehmen   | Abbruch |

Hinweis: Das richtige Erkennen der Lizenz erfordert einen Neustart der Software!

Solange Sie nicht aufgefordert werden einen Benutzernamen oder ein Kennwort einzutragen, hat sich die Lizenz auf Ihrem System noch nicht aktiviert! Hierfür starten Sie ihren Computer einmal neu, um auch falls vorhanden Verbindungsprobleme zum Server zu beseitigen.

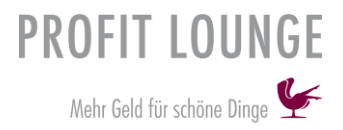

# Testdaten zurücksetzen

Diese Option steht Ihnen am Anfang zur Verfügung. Sie können die Software noch einmal Testen bevor Sie richtig damit durchstarten. Sie können diese über einen Rechtsklick auf "Profitlounge beenden" (unten Links in Ihrer Profitlounge) und dann auf "Testdaten zurücksetzen" zurücksetzen.

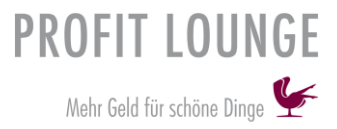

# Institutsdaten einpflegen

Nachdem Sie die Testdaten zurückgesetzt haben, werden Sie aufgefordert Ihre Institutsdaten, wie z.B. Adressdaten einzutragen.

Ersteinrichtung für ProfitLounge

### Bitte geben Sie Ihre Firmendaten möglichst präzise ein, damit ProfitLounge ihr Unternehmen von Anfang an richtig präsentiert.

Nach Übernahme der Daten werden diese verwendet um z.B. den Kopf auf Ihrem Kassenbon, MwSt.-Sätze und Währungsschlüssel einzurichten.

| Firma                                                |            |
|------------------------------------------------------|------------|
| Reviderm                                             |            |
| Zusatz                                               |            |
|                                                      |            |
| Strasse                                              |            |
| Robert-Boschstr. 7                                   |            |
| PLZ                                                  |            |
| 82054                                                |            |
| <u>Ort</u>                                           |            |
| Sauerlach                                            |            |
| Land                                                 |            |
| Deutschland V                                        |            |
| Tel.                                                 |            |
| 0810488730                                           |            |
| Mobil                                                |            |
|                                                      |            |
| Mail                                                 | _          |
| info@profitlounge.de                                 |            |
| Steuerpflicht UStID                                  |            |
| Umsatzsteuer mit UID 🗸                               |            |
| Früheste Öffnungszeit Späteste Schließung Zeitraster |            |
| 08:00 19:00 30 Min                                   | Ubernehmen |

| a Ersteinrichtu   | ng für Profi                | tLounge                                                    |                                                                                        |                                             |                                     |                    |                           |                   | ?                                     | ×                     |
|-------------------|-----------------------------|------------------------------------------------------------|----------------------------------------------------------------------------------------|---------------------------------------------|-------------------------------------|--------------------|---------------------------|-------------------|---------------------------------------|-----------------------|
| Name des Salon :  | Reviderm                    |                                                            |                                                                                        |                                             |                                     |                    |                           |                   |                                       |                       |
| Strasse :         | Robert-Bos                  | chstr. 7                                                   |                                                                                        |                                             |                                     |                    |                           |                   |                                       |                       |
| PLZ / Ort :       | 82054                       | Sauerlach                                                  |                                                                                        |                                             |                                     |                    |                           |                   |                                       |                       |
|                   | Bitte g<br>und ve<br>Mitarb | eben Sie die An<br>ervollständigen o<br>eiter im Terminb   | zahl Ihrer Mitarbeite<br>Jann die Mitarbeiter<br>ouch geführt wird mi                  | er (alle MA i<br>daten entsp<br>uss "eindeu | m Salon (<br>rechend.<br>tig" sein. | und alle<br>Der Na | MA an der l<br>me mit dem | Rezept<br>der     | ion                                   | ) ein                 |
|                   | Ideale                      | rweise geben Si                                            | e zuerst den/die Inf                                                                   | aber, dann                                  | alle Meis                           | ster, dai          | nn alle Fachl             | aräfte, a         | alle                                  |                       |
|                   | Azubi                       | s und am Schlus                                            | s die Mitarbeiter an                                                                   | der Rezept                                  | ion an.                             | ,                  |                           |                   |                                       |                       |
| Anzahl Mitarbeite | r I                         | Urlaubstage : 24                                           | ]                                                                                      |                                             |                                     |                    |                           |                   |                                       |                       |
|                   |                             |                                                            |                                                                                        |                                             |                                     |                    |                           | I M<br>nei<br>ste | F<br>a<br>Ch<br>k<br>z<br>u<br>f<br>b | R<br>e z e p<br>t i o |
|                   | Name                        |                                                            | Vorname                                                                                |                                             | Geschlecht                          | Eintritt           | Name im Terminbuch        | r r               | t i                                   | n                     |
| Hier              | benöti<br>je W<br>er die 2  | gen wir für alle M<br>/ochentag (Mont<br>Zeiten des Mitarl | Aitarbeiter die Arbei<br>ag bis Sonntag). Es<br>peiters sichtbar der<br>"farbig markie | tszeit<br>sind<br>oben<br>rt" ist           | Arbeitstag                          | von                | bis                       | von               | b                                     | is                    |
|                   |                             |                                                            |                                                                                        |                                             |                                     |                    |                           |                   |                                       |                       |
|                   |                             |                                                            |                                                                                        |                                             | Abbi                                | uch                | Mitarbeiter               | übern             | ehn                                   | nen                   |

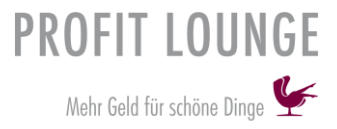

# Lieferanten anlegen

Sie sollten zuerst Ihre Lieferanten anlegen. Klicken Sie hierfür auf den Button "Lieferanten" mit einem Linksklick  $\downarrow$ 

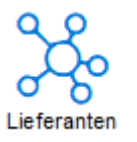

Nun öffnet sich bei Ihnen diese Maske, klicken Sie in der unteren rechten Ecke auf das + Symbol  $\downarrow$ 

| rem 1                   | Lieferanten                                                                                                    |                                                                  |           |                                        |                    |         |                   |           |                |
|-------------------------|----------------------------------------------------------------------------------------------------|------------------------------------------------------------------|-----------|----------------------------------------|--------------------|---------|-------------------|-----------|----------------|
|                         | OKunden Q                                                                                                    |                                                                  | 🗹 auch á  | hnliche                                |                    |         |                   | E Fur     | - öffnen -     |
| lerminkalender          | Lieferanten Suche     Mtarbeiter      Dearbeitungslisten                                                                                                    | nur Wiedervorlage anzeigen<br>auch gelöschte Stammsätze anzeigen |           |                                        |                    |         |                   |           |                |
| 圔                       | Name S<br>Vierdening Zuprofesion                                                                                                    | * Vename                                                         | 48 Anrede | Straße<br>PLZ 01                       | 19 Teleton<br>Mode | eMail   |                   | Gebutstag | Annale<br>Herr |
| Kasse                   |                                                                                                    |                                                                  | Herr      |                                        |                    |         |                   |           | Nachenes       |
| 1=                      | Babor                                                                                                    |                                                                  | Firma     | A                                      |                    | luca.we | eiss@reviderm.de  |           | Strade         |
| Kunden                  |                                                                                                    |                                                                  | _         | Deutschland                            |                    | L       | 0                 |           | PLZ 0          |
| 300                     | Comfort Zone                                                                                                    |                                                                  | Firma     | Deutachiand                            |                    | luca.we | eiss@reviderm.com |           | TerminWenneit  |
| Lieferanten             | La Prairie                                                                                                    |                                                                  | Firma     |                                        |                    |         |                   |           |                |
| B                       | Luxus Lashes                                                                                                    |                                                                  | Firma     | Deutschland                            |                    |         |                   |           | bilowy         |
| Mitarbeiter             |                                                                                                    |                                                                  | -         | Deutschland                            |                    |         |                   |           |                |
|                         | Pandhys                                                                                                    |                                                                  | Firma     | Deutschland                            |                    |         |                   |           |                |
| Artikeistamm            | Reviderm                                                                                                    |                                                                  | Firma     | Robert-Bosch-Str. 7<br>82054 Sauerlach |                    | 4       |                   |           |                |
| Do                      |                                                                                                    |                                                                  |           | Contraction                            |                    |         |                   |           |                |
| Statistik               |                                                                                                    |                                                                  |           |                                        |                    |         |                   |           |                |
|                         |                                                                                                    |                                                                  |           |                                        |                    |         |                   |           |                |
| Warteliste              |                                                                                                    |                                                                  |           |                                        |                    |         |                   |           |                |
| 0                       |                                                                                                    |                                                                  |           |                                        |                    |         |                   |           |                |
| kommtigeht<br>buchen    |                                                                                                    |                                                                  |           |                                        |                    |         |                   |           |                |
| ×                       |                                                                                                    |                                                                  |           |                                        |                    |         |                   |           |                |
| ProfitLounge<br>beenden |                                                                                                    |                                                                  |           |                                        |                    |         |                   |           |                |
|                         |                                                                                                    |                                                                  |           |                                        |                    |         |                   |           |                |
|                         |                                                                                                    |                                                                  |           |                                        |                    |         |                   |           |                |
|                         |                                                                                                    |                                                                  |           |                                        |                    |         |                   |           |                |
|                         |                                                                                                    |                                                                  |           |                                        |                    |         |                   |           | 150            |
|                         | 1 von 7 Lieferanten ausgewählt                                                                                                    |                                                                  |           |                                        |                    |         |                   |           | -6             |
|                         | Concernation of the second second sec |                                                                  |           |                                        |                    |         |                   |           |                |

Tragen Sie nun die Adressdaten Ihres Lieferanten ein, um den Lieferanten zu speichern, klicken Sie unten rechts auf den "grünen" Button.

### Pflichtfelder sind:

- Anrede, Nachname und Land

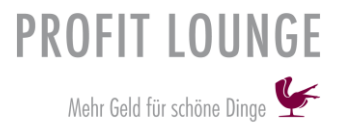

# Artikeldaten einpflegen

Sie können Artikel auf zwei Wege in das System einpflegen, diese beiden Möglichkeiten werden Ihnen nun erklärt.

- 1. Die einzelne Eingabe von Artikeldaten direkt im System
- 2. Import der Daten z.B. aus einem vorherigen Kassensystem

### Nun wird Ihnen Weg (1) gezeigt

Wenn Sie sich in der Profitlounge befinden, haben Sie die Möglichkeit Artikeldaten selbst einzutragen. Hierfür klicken Sie in der linken Spalte auf "Artikelstamm".

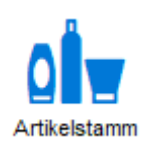

Sie gelangen nun in eine neue Maske. Um einen neuen Artikel anzulegen, wählen Sie dieses Symbol $\downarrow$ 

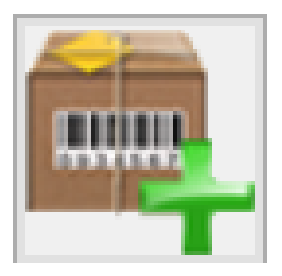

Sie erhalten nun eine leere Maske $\downarrow$ , befüllen Sie diese mit Daten und speichern Sie diese über den "grünen" Button rechts unten.

| Neuanlage                                                                                                    |                |           |                 |         |             |           |           |          |
|----------------------------------------------------------------------------------------------------|----------------|-----------|-----------------|---------|-------------|-----------|-----------|----------|
| Artikel Nr.                                                                                                    | ι              | Insere A  | rtikel Nr.      | Kasse   | ntext       |           |           |          |
|                                                                                                    |                |           |                 |         |             |           |           |          |
| Lieferant                                                                                                    |                |           |                 | Kasse   | nzusatztext |           |           |          |
| kein Lieferant                                                                                                    |                |           |                 |         |             |           |           |          |
| Artikel Nr. des Lie                                                                                                    | eferant E      | AN        |                 |         | MwSt-Satz   |           |           |          |
|                                                                                                    |                |           |                 |         | 19,0 %      |           |           |          |
| Bezeichnung                                                                                                    |                |           |                 |         |             |           |           |          |
|                                                                                                    |                |           |                 |         |             |           |           |          |
| Kurzbezeichnung                                                                                                    | 9              | <u>EK</u> | VK              | Marge   | %-Satz      |           |           |          |
|                                                                                                    |                | 0,00      | 0,00            |         |             |           |           |          |
| Artikelgruppe                                                                                                    |                |           | Provisionsstufe | VPE     | Mbest.      |           |           |          |
| <bezeichnung< td=""><td>fehlt&gt;</td><td></td><td>0</td><td>1</td><td>1</td><td></td><td></td><td></td></bezeichnung<> | fehlt>         |           | 0               | 1       | 1           |           |           |          |
| Verkaufsartikel                                                                                                    | Kabinettwa     | re        | Bestandsführung | Filiale | Bestand     | Soll-Bes. | M.bestand | Bestellt |
| $\checkmark$                                                                                                    |                |           |                 | Oberl   | hac (       | 1         | 1         | 0        |
| Aktiv mit Bestellvorschlag 🖂                                                                                            |                |           |                 |         |             |           |           |          |
| Aktiv Nachk                                                                                                    | auferinnerunge | n W       | /oche           |         |             |           | Aktiv     |          |
|                                                                                                    | 1              |           | 5               |         |             |           |           |          |

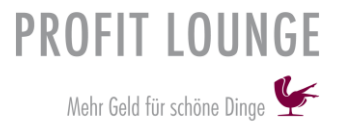

### Informationen zum befüllen der Artikelmaske

Unsere Artikelnummer = Ihre Artikelnummer die Sie selbst vergeben können

Lieferant = Wählen Sie einen Lieferanten aus, den Sie zuvor angelegt haben

Bezeichnung = Artikelname

Kurzbezeichnung = Kurzbezeichnung Artikelname

EAN = Barcode

EK = Einkaufspreis

VK = Verkaufspreis (Brutto)

Artikelgruppe = kann z.B. die Übergruppe eines Artikels sein

Wählen Sie ob Verkaufsartikel oder Kabinettware

Bestandsgeführt = Immer auswählen, wenn der Artikel aktiv sein soll

Aktiv mit Bestellvorschlag = dieser Artikel wird Ihnen im Bestellvorschlag angezeigt, Sie können diesen hier auch auf "Aktiv ohne Bestellvorschlag" setzen, dann wird Ihnen der Artikel nicht mehr im Bestellvorschlag angezeigt

### Info:

**Artikelgruppen** können Sie über folgenden Weg eintragen. Klicken Sie mit einen Rechtsklick auf "Artikelstamm" und dann mit einem Linksklick auf "Artikelgruppen".

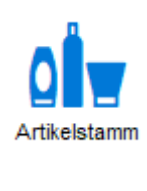

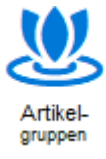

Tragen Sie nun die Artikelgruppen ein, die Sie verwenden möchten.

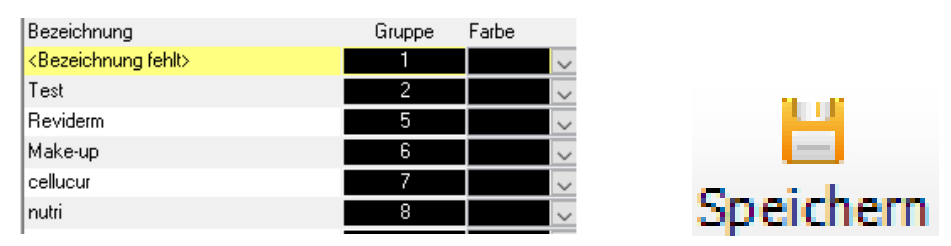

Speichern Sie die erstellten Artikelgruppen über diesen Button 🛧

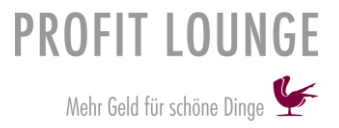

### Im folgenden wird Ihnen Weg (2) gezeigt

Sie erstellen eine Excel-Tabelle mit den Artikeldaten, diese können Sie dann in Ihr Kassensystem importieren. Sie müssen nach Fertigstellung der Excel-Tabelle, die Datei in eine .txt Datei umwandeln.

### Excel-Datei in eine .txt Datei umwandeln:

# Artikel\_DE\_300518Excel-Arbeitsmappe (\*.xlsx)Excel-Arbeitsmappe (\*.xlsx)Excel-Arbeitsmappe mit Makros (\*.xlsm)Excel-Binärarbeitsmappe (\*.xlsb)Excel 97-2003-Arbeitsmappe (\*.xls)CSV UTF-8 (durch Trennzeichen getrennt) (\*.csv)XML-Daten (\*.xml)Einzelnes Webarchiv (\*.mht, \*.mhtml)Webseite (\*.htm, \*.html)Excel-Vorlage (\*.xltx)Excel-Vorlage mit Makros (\*.xltm)Excel-Vorlage mit Makros (\*.xltm)Excel-Vorlage mit Makros (\*.xltm)Excel-Vorlage mit Makros (\*.xltm)Excel-Vorlage mit Makros (\*.xltm)Excel-Vorlage (\*.xltx)Excel-Vorlage (\*.xltx)Excel-Vorlage (\*.xlt)Excel 97-2003-Vorlage (\*.xlt)Text (Tabstopp-getrennt) (\*.txt)

Wählen Sie unter Excel → Speichern unter

Nun wird Ihnen diese Maske angezeigt, in der Sie das Dateiformat ändern können. Wählen Sie hier "Text(Tabstoppgetrennt)(\*.txt)" und klicken Sie nun auf speichern.

Wenn Sie sich in der Profitlounge befinden, klicken Sie in der unteren linken Spalte mit einem Rechtsklick auf den Button **"Profitlounge beenden**", dann mit einem Linksklick auf **"Import**" und zuletzt erneut mit einem Linksklick auf **"Artikeldaten**".

Sie erhalten dann diese Maske, hier können Sie einfach auf den "grünen" Button klicken.

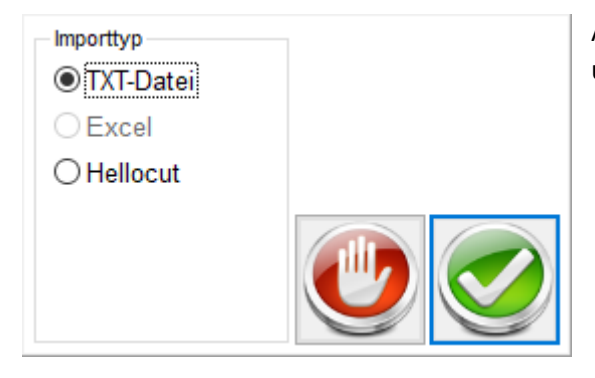

Als nächsten Schritt wählen Sie die Import Datei aus und der Import wird nun vom System durchgeführt.

### Dies ist die Satzbeschreibung für die Exceltabelle.

### Satzbeschreibung:

Die Datei sollte als Excel angelegt werden und als .txt Datei gespeichert werden. Einzelne Einträge müssen mit TAB getrennt und jede Zeile mit einem ENTER abgeschlossen werden.

Insgesamt gibt es 17 Felder die befüllt werden können, hiervon sind die Felder "Artikelnummer It. Lieferant", "Artikelbezeichnung" und "Kurzbezeichnuung" Pflichtangaben. Sollte eines der Pflichtfelder nicht befüllt sein, oder die maximale Zeichenzahl überschritten werden, kann ein Import nicht durchgeführt werden.

| Spalte | Felder                         | Zeichen        | Inhalte                                          | Informationen                                                                                                    |
|--------|--------------------------------|----------------|--------------------------------------------------|----------------------------------------------------------------------------------------------------|
| A      | Lieferant                      | Zahl           | Zahl >= 0                                        | Wenn 0 eingegeben wird, kann der<br>Lieferant beim import aus bestehenden<br>Lieferanten gewählt werden.<br>Sonst Lieferanten ID eintragen |
| В      | Artikelnummer lt.<br>Lieferant | 25 Zeichen     |                                                  | Pflichtfeld                                                                                                    |
| С      | Barcode                        | 20 Zeichen     |                                                  | hier ist die EAN gemeint                                                                                                    |
| D      | Artikelbezeichnung             | 100<br>Zeichen |                                                  | Pflichtfeld                                                                                                    |
| E      | Kurzbezeichnung                | 20 Zeichen     |                                                  | Pflichtfeld                                                                                                    |
| F      | Kasse_Text1                    | 20 Zeichen     |                                                  | Zusatztext in der Kassendarstellung                                                                                                    |
| G      | Kasse_Text2                    | 20 Zeichen     |                                                  | Zusatztext in der Kassendarstellung                                                                                                    |
| н      | Einkaufspreis                  | Zahl           |                                                  | mit zwei Stellen nach dem Komma                                                                                                    |
| 1      | Verkaufspreis                  | Zahl           |                                                  | mit zwei Stellen nach dem Komma                                                                                                    |
| L      | Mehrwertsteuer                 | Zahl           | 0 = keine MwSt. 1<br>= 19% MwSt. 2 =<br>7% MwSt. |                                                                                                    |
| K      | Bestand                        | Zahl           | Zahlen inkl. 0                                   |                                                                                                    |
| L      | Mindestbestand                 | Zahl           | Zahlen inkl. 0                                   |                                                                                                    |
| м      | Gebinde                        | Zahl           | Zahl >= 0                                        |                                                                                                    |
| N      | Verkaufsartikel                | Zahl           | für ja = 1<br>für nein = 0                       |                                                                                                    |
| 0      | Kabinenware                    | Zahl           | für ja = 1<br>für nein = 0                       |                                                                                                    |
| Р      | Bestandsgeführt                | Zahl           | für ja = 1<br>für nein = 0                       |                                                                                                    |
| Q      | Artikelgruppe                  | Zahl           | Gruppennummer                                    | Die Gruppe muss vorher angelegt werden                                                                                                    |
| R      | Artikelstatus                  | Zahl           | geführt = 1<br>nicht geführt = 0                 |                                                                                                    |
| S      | Artikelbeschreibung            | 255<br>Zeichen |                                                  |                                                                                                    |

### **Beispiel:**

|     | Α        | В     | С             | D                                           | E          | F     | G      | н     |       |  |
|-----|----------|-------|---------------|---------------------------------------------|------------|-------|--------|-------|-------|--|
| 1 L | ieferant | ArtNr | Barcode       | Artikelname                                 | tikelname  | Kasst | Kasst2 | EK    | VK    |  |
| 2   | 0        | 50014 | 4035264500146 | neuro sensitive de-stress cleanser          | s cleanser |       |        | 16,00 | 32,00 |  |
| 3   | 0        | 50013 | 4035264500139 | neuro sensitive de-stress toner             | ress toner |       |        | 16,00 | 32,00 |  |
| 4   | 0        | 50017 | 4035264500177 | neuro sensitive double de-stress serum      | ess serum  |       |        | 27,50 | 55,00 |  |
| 5   | 0        | 50018 | 4035264500184 | neuro sensitive de-stress eye cream         | eye cream  |       |        | 24,00 | 48,00 |  |
| 6   | 0        | 50016 | 4035264500160 | neuro sensitive de-stress cream rich        | ream rich  |       |        | 33,50 | 67,00 |  |
| 7   | 0        | 50015 | 4035264500153 | neuro sensitive de-stress cream             | ess cream  |       |        | 31,00 | 62,00 |  |
| 8   | 0        | 50012 | 4035264500122 | neuro sensitive emergency care              | gency care |       |        | 24,50 | 49,00 |  |
| 9   | 0        | 50065 | 4035264500658 | neuro sensitive de-stress body & hand cream | and cream  |       |        | 26,00 | 52,00 |  |

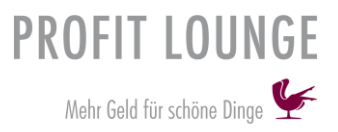

# Dienstleistungen einpflegen

Nun wird Ihnen gezeigt, wie Sie Dienstleistungen anlegen oder bearbeiten können. Klicken Sie hierfür mit einem Rechtsklick auf "Terminkalender" und dann mit einem Linksklick auf "Dienstleistungen".

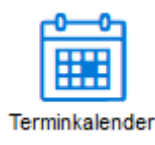

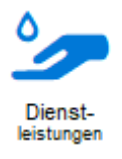

Sie erhalten nun diese Ansicht  $\downarrow$ 

|     | nunu i ori       |
|-----|------------------|
| 94  | Akne Adieu       |
| 100 | Testbehandlung   |
| 25  | body wrapping    |
| 97  | Neue DL          |
| 84  | lip care hydro   |
| 85  | lip care intense |
| 101 | Sauna            |
|     | < DL eingeben>   |

In der untersten Zeile können Sie jederzeit Dienstleistungen eintragen. Speichern Sie diese nach der Eingabe und fügen Sie erst dann (Preis, Dauer, Aktiv?) hinzu.

### Sie können die Ansicht wechseln, klicken Sie hierfür oben Links auf den Button "Ansicht wechseln".

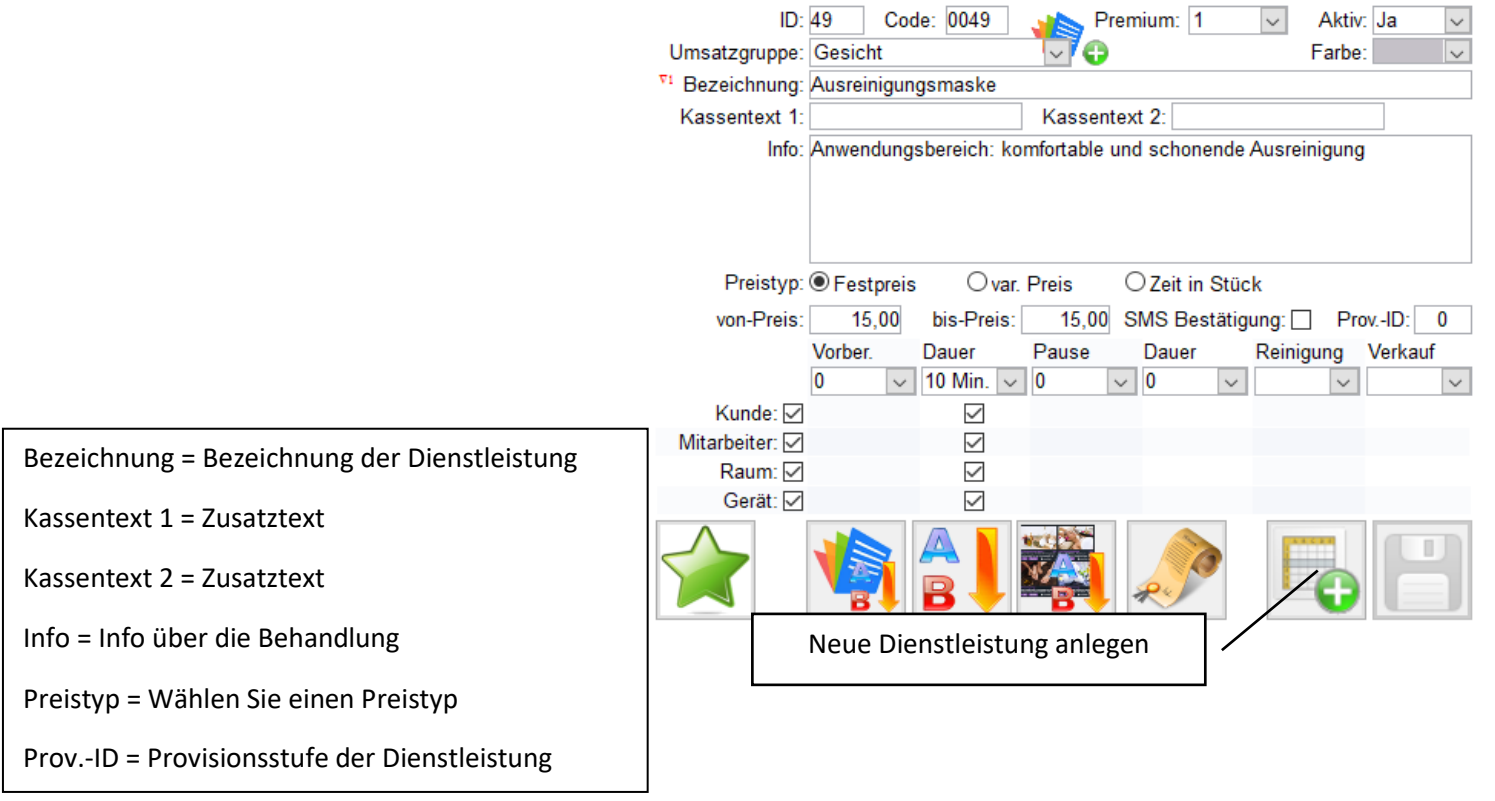

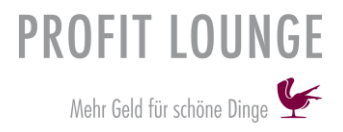

### Dienstleistungsgruppen

So legen Sie "Dienstleistungsgruppen" an.

Klicken Sie oben in der linken Spalte mit einem Rechtsklick auf "Terminkalender" und zuletzt auf "Dienstleistungsgruppen".

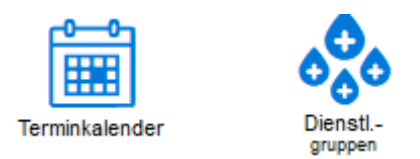

Nun erhalten Sie diese Ansicht, tragen Sie unten in eine leere Zeile neue Dienstleistungsgruppen ein.

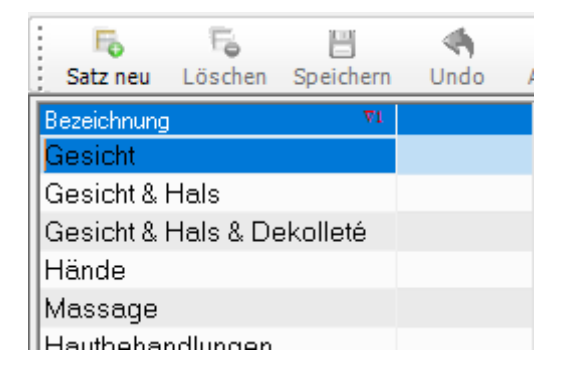

Nach dem Eintragen sollten Sie diese speichern  $\rightarrow$ 

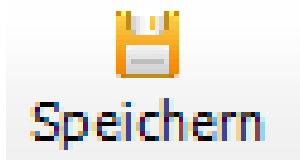

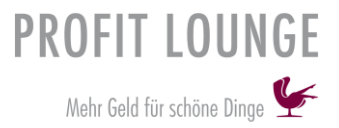

# Kundendaten einpflegen

Sie können Kundendaten auf mehreren Wegen in das System einpflegen, diese Möglichkeiten werden Ihnen nun erklärt.

- 1. Eintragen im Kundenstamm
- 2. Schnelles Eintragen eines Kunden, wenn man sich in der Kasse befindet oder im Terminkalender
- 3. Import der Kundendaten

### Nun wird Ihnen gezeigt wie Sie diese im Kundenstamm anlegen können (1)

Klicken Sie in Ihrem linken Bedienpanel auf **"Kunden"** →

| •••    | l |
|--------|---|
| 1 =    |   |
|        | J |
| Kunden |   |

Über den Button rechts unten können Sie neue Kunden anlegen ightarrow

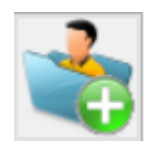

Sie erhalten einen leeren Adressdatensatz, den Sie jetzt befüllen können.

| Adre             | essdaten      |                   |                 |        |              |           |        |      |      |  |
|------------------|---------------|-------------------|-----------------|--------|--------------|-----------|--------|------|------|--|
| Anrede :<br>Herr |               |                   | Geburtsdatum :  | Bem.   | DSGVO        | Mitarb.   | NoShow | Sepa |      |  |
| Titel :          |               |                   |                 | Bemer  | kung :       |           |        |      |      |  |
| Ther.            |               |                   |                 |        |              |           |        |      |      |  |
| Vorname :        |               |                   |                 |        |              |           |        |      |      |  |
|                  |               |                   |                 |        |              |           |        |      |      |  |
| Nachname :       |               |                   |                 |        |              |           |        |      |      |  |
|                  |               |                   |                 |        |              |           |        |      |      |  |
| Strasse :        |               |                   |                 |        |              |           |        |      |      |  |
| Londo DLZ.       | 0.4.          |                   |                 |        |              |           |        |      |      |  |
| Land: PLZ:       | 0π:           |                   |                 |        |              |           |        |      | <br> |  |
| Terminhinweis :  |               |                   |                 | Stichy | vorte        |           |        |      |      |  |
|                  |               |                   |                 |        |              |           |        |      |      |  |
|                  |               |                   |                 |        |              |           |        |      |      |  |
|                  |               |                   |                 |        |              |           |        |      |      |  |
| Geschlecht :     | Branche :     | Abteilung :       |                 |        |              |           |        |      |      |  |
| männlich         |               |                   |                 | 😗 Ve   | rbindun      | g hinzu   | fügen  |      | <br> |  |
| Wiedervorlage:   |               | Filiale :         |                 | Mot    | oiltelefon ( | (privat)  | -      |      |      |  |
|                  |               | Oberhaching       |                 |        |              |           |        |      |      |  |
| KD-Nummer :      | Mailing Kunde | Ware Rabatt/Prgr. | DL Rabatt/Prgr. | еМа    | ail (privat) |           |        |      |      |  |
| In dividual of a | $\checkmark$  | 0                 | 0               |        |              |           |        |      |      |  |
| individual - 1 : |               | individual - 2 :  |                 | Tele   | fon (geso    | chäflich) |        |      | <br> |  |
| WEB-Zugang / Pas | swort :       |                   | Vorlaufzeit     |        |              |           |        |      |      |  |
|                  |               | Zugang sender     | 0               | Tele   | fon (priva   | at)       |        |      |      |  |
| IBAN :           |               | BIC :             |                 |        |              |           |        |      |      |  |
|                  |               |                   |                 |        |              |           |        |      |      |  |

Speichern Sie diesen über den "grünen" Button unten rechts  $\rightarrow$ 

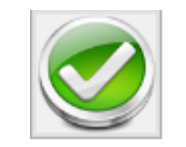

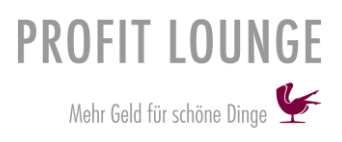

### Als nächstes wird Ihnen gezeigt, wie Sie Kunden im Terminkalender bei der Vergabe eines Termins oder bei einem Verkauf in der Kasse schnell anlegen können (2)

Bei der Vergabe eines Termins im Terminkalender Sie öffnen das Terminbuch, planen einen neuen Termin → Termin planen 25 Notiz eintragen Einfügen Pause planen

### Sie erhalten nun direkt eine Maske, in der Sie den Kunden auswählen können.

| 🐓 Termin erfassen/ | /ändern |           |                                                   |                               |                         | ×            |
|--------------------|---------|-----------|---------------------------------------------------|-------------------------------|-------------------------|--------------|
|                    |         |           | Kunden- und Te                                    | rmindaten 🔽                   | Inruferdaten übernehmen |              |
|                    |         |           | Suche                                             | auch ähnliche                 | 👰 👰 🛃                   |              |
| Name 💋             | Vorname | ♥2 Anrede | Straße<br>PLZ Ort                                 | 73 Telefon<br>Mobil           | eMail                   | Geburtstag 🔺 |
| Ahrends            | Bjarne  | Frau      | AmDornbusch75<br>19079 Goldenstädt<br>Deutschland | 03861/4883960<br>0173/4985792 | 15 NTTP                 | 17.01.1940   |
| Augustin           | Luise   | Frau      | Hülsebrockstr. 13<br>25554 Krummendiek            | 04821/6367287<br>0163/1980447 | '0 I.augustin@mail.xyz  | z 05.11.1966 |

Über diesen Button →

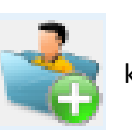

können Sie "schnell" einen Kunden anlegen.

25

### Sie erhalten folgende Maske

| 💓 Schnellerfassung Kunde |                         |                                         | ? | $\times$ |
|--------------------------|-------------------------|-----------------------------------------|---|----------|
| An <u>rede :</u><br>Herr | Geburtsdatum :<br>Kunde | Terminhinweis :                         |   |          |
|                          |                         | 🗘 Verbindung hinzufügen                 |   | ^        |
| Vorname :<br>Nachname :  |                         | Mobiltelefon (privat)<br>eMail (privat) |   |          |
| Strasse :                |                         | Telefon (geschäflich)                   |   | ~        |
| Land: PLZ: Ort:<br>D     |                         |                                         |   |          |

### **Plichtfelder sind:**

Anrede, Vorname, Nachname und Land -

### Auch können Sie den Kunden, wenn Sie sich in der Kasse befinden neu anlegen (2)

Sie klicken oben im Bon, wenn Sie sich in der Kasse befinden, auf diesen Button ightarrow

### Sobald Sie unten in die Suchspalte einen Namen eintragen, wird das Feld für die Neuanlage farbig.

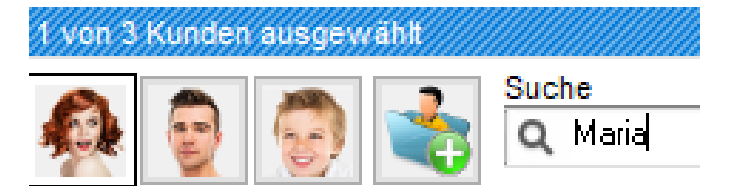

Sie erhalten, wie schon im Terminbuch zuvor, eine Ansicht, in der Sie die Adressdaten des Kunden einpflegen können.

| <u>Anrede :</u><br>Herr | Geburtsdatum : | Terminhinweis :         |    |
|-------------------------|----------------|-------------------------|----|
|                         |                |                         |    |
|                         |                | 😳 Verbindung hinzufügen | ^  |
|                         |                | Mobiltele fon (privat)  |    |
| Vorname :               |                |                         |    |
| Manuel                  |                | eMail (privat)          |    |
| Nachname :              |                |                         |    |
| Neuer                   |                | Telefon (geschöflich)   |    |
| Strasse :               |                |                         | J  |
| Land: PLZ: Ort:         |                |                         | ÷. |
| D                       |                |                         |    |
| Landesvorwahl           | : +49          |                         |    |

### Pflichfelder sind:

Chnellerfassung Kunde

- Anrede, Vorname, Nachname und Land

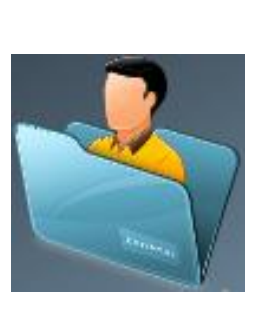

?

Х

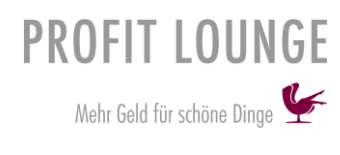

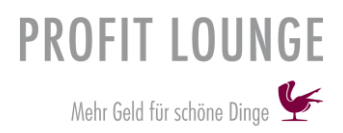

### Die dritte Möglichkeit die Ihnen zur Verfügung steht, ist der Import von Kundendaten aus z.B. einem alten Kassensystem (3)

Wenn Sie sich in der Profitlounge befinden, klicken Sie mit einem Rechtsklick auf den Button "Profitlounge beenden", dann auf "Import" und zuletzt auf "Kunden".

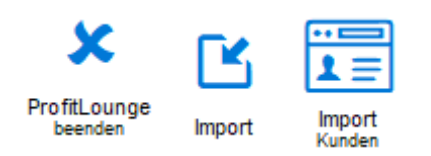

Die Importdatei muss eine .txt Datei sein, wie Sie eine Excel-Datei in eine .txt Datei umwandeln können, finden Sie auf Seite 14.

Ein Beispiel und die Satzbeschreibung für die Excel-Tabelle finden Sie auf Seite 22.

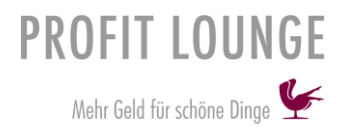

### Satzbeschreibung:

Die Datei sollte als Excel angelegt werden und als .txt Datei gespeichert werden. Einzelne Einträge müssen mit TAB getrennt und jede Zeile mit einem ENTER abgeschlossen werden.

Insgesamt gibt es 13 Felder die befüllt werden können, hiervon sind die Felder "Nachname", "Straße" und "PLZ" Pflichtangaben. Sollte eines der Pflichtfelder nicht befüllt sein, oder die maximale Zeichenzahl überschritten werden, kann ein Import nicht durchgeführt werden.

| Spalte | Felder                 | Zeichen    | Inhalte                     | Informationen |
|--------|------------------------|------------|-----------------------------|---------------|
| Α      | Bisherige Kundennummer | 20 Zeichen |                             | Pflichtfeld   |
| В      | Anrede                 | Zahl       | 1 = Mann<br>2 = Frau        |               |
| С      | Vorname                | 40 Zeichen |                             |               |
| D      | Nachname               | 40 Zeichen |                             | Pflichtfeld   |
| E      | Straße                 | 35 Zeichen |                             |               |
| F      | Land                   | 3 Zeichen  | D, AT, CH                   |               |
| G      | PLZ                    | 10 Zeichen |                             | Pflichtfeld   |
| н      | Ort                    | 35 Zeichen |                             |               |
| I.     | Telefon                | 60 Zeichen |                             |               |
| J      | Mobilfunk              | 60 Zeichen |                             |               |
| к      | eMail                  | 60 Zeichen |                             |               |
| L      | Fax                    | 60 Zeichen |                             |               |
| м      | Geburtstag             | 10 Zeichen | tt.mm.yy oder<br>tt.mm.yyyy |               |

### Beispiele für den Import (Ansicht Excel):

| Α                      | В      | С       | D          | E             | F    | G     |
|------------------------|--------|---------|------------|---------------|------|-------|
| Bisherige Kundennummer | Anrede | Vorname | Nachname   | Straße        | Land | PLZ   |
| 1234                   | 2      | Maria   | Mustermann | AmBerlerKamp1 | D    | 57520 |
| 1235                   | 1      | Max     | Musterfrau | ImDraum7      | D    | 72186 |

| Н          | I.             | J            | К                         | L              | М          |
|------------|----------------|--------------|---------------------------|----------------|------------|
| Ort        | Telefon        | Mobilfunk    | e-Mail                    | Fax            | Geburtstag |
| Schutzbach | 02743/91654028 | 0154/2068801 | maria.musterfrau@mail.xyz | 02743/29763835 | 21.08.89   |
| Empfingen  | 07485/41417573 | 0157/1461527 | max.mustermann@mail.xyz   | 07485/78655789 | 10.02.1994 |

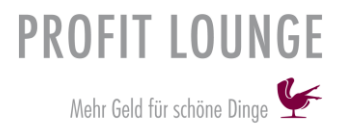

# Neue Mitarbeiter anlegen und bearbeiten

Sie können neue Mitarbeiter anlegen, über den Button "Mitarbeiter".

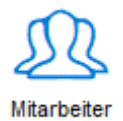

Sie gelangen auf diesem Weg direkt in ein leeres Adressdatenfeld oder drücken Sie optional den **+** Button.

| Adressdaten                         |                  |                  |                    |                     |
|-------------------------------------|------------------|------------------|--------------------|---------------------|
| Anrede :                            |                  | Bemerkung :      |                    |                     |
|                                     |                  |                  |                    |                     |
| Firma :                             |                  |                  |                    |                     |
|                                     |                  |                  |                    |                     |
| Zusatz :                            |                  |                  |                    |                     |
|                                     |                  |                  |                    |                     |
| Ansprechpartner : (Vor- / Nachname) |                  |                  |                    |                     |
|                                     |                  |                  |                    |                     |
| Strasse :                           |                  |                  |                    |                     |
|                                     |                  |                  |                    |                     |
| Land: PLZ: Ort:                     |                  |                  | Australia (Dall)   |                     |
|                                     |                  | vvquote (Soll)   | Ausiastung (Soli)  |                     |
|                                     | Lohnabrechnung   | U 78             | V 76               | Fasha in Kalandan i |
|                                     |                  | 07 12 2018       | Name im Kalender : | Farbe im Kalender : |
|                                     | RV-Nummer:       | Austrittsdatum : | ProvGruppe :       | Aktiv :             |
|                                     |                  |                  |                    |                     |
| Geschlecht: Branche:                | Abteilung :      | C) Verbindung    | hinzufügen         | . —                 |
| AP : weiblich                       |                  | Mobiltelefon (p  | rivat)             |                     |
| Wiedervorlage:                      | Filiale :        |                  |                    |                     |
|                                     | Oberhaching      | eMail (privat)   |                    |                     |
| KD-Nummer: Mailing                  | Änderung Anzeige |                  |                    |                     |
| $\checkmark$                        | 0                | Telefon (gesch   | aflich)            |                     |
|                                     |                  |                  |                    |                     |
|                                     |                  | Telefon (privat  | )                  |                     |
| IBAN :                              | BIC :            |                  |                    |                     |
|                                     |                  |                  |                    |                     |

Speichern Sie Ihre Angaben, dafür drücken Sie rechts unten den "grünen" Button →

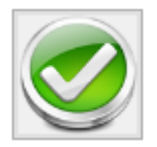

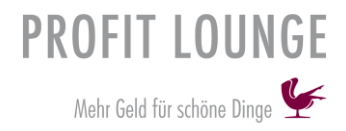

# Arbeitszeiten und Provision einpflegen

Hierfür bleiben Sie in der Bearbeitung des Mitarbeiters und klicken links auf "Zeit/Prov./Lohn"

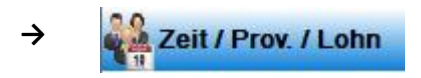

### Jetzt erhalten Sie diese Maske.

| Zeit / Prov. / Lohn                                                  |                                                                                                    |
|----------------------------------------------------------------------|----------------------------------------------------------------------------------------------------|
| Gültig ab Gültig bis Wochentag                                       | Arbeitstag   Start-1   Ende-1   Start-2   Ende-2   FT                                                                                           |
| Klicken Sie auf diesen Button, um<br>die Arbeitszeiten zu definieren | Gültig ab     Gültig bis     Provisionsstufe     Provision                                                                                      |
|                                                                      | Klicken Sie auf diesen Button, um die Provisionsstufen festzulegen.<br>Provisionsstufen können Sie an Artikel und Dienstleistungen<br>vergeben. |

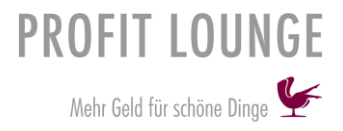

### Provisionsstufen vergeben

### Provisionsstufe an Artikel vergeben:

Wechseln Sie in den Artikelstamm.

Klicken Sie einen Artikel an, in der rechten hälfte Ihres Bildschirms sollte nun der Stammdatensatz des Artikels gezeigt werden. Dieser enthält auch die Provisionsstufe des Artikels.

| Artikel Nr.               | Unsere | Artikel Nr.     | Kassen | text       |
|---------------------------|--------|-----------------|--------|------------|
| A-2017-319                |        |                 |        |            |
| Lieferant                 |        |                 | Kassen | zusatztext |
| Reviderm 82041 Oberha     | aching |                 |        |            |
| Artikel Nr. des Lieferant | EAN    |                 | N      | /wSt-Satz  |
| 50052                     | 403526 | 64500528        |        | 19,0 %     |
| Bezeichnung               |        |                 |        |            |
| 2 clean eye               |        |                 |        |            |
| Kurzbezeichnung           | EK     | <u>VK</u>       | Marge  | %-Satz     |
| 2 clean ey                | 8,50   | 17,00           | 5,79   | 40,5 %     |
| Artikelgruppe             |        | Provisionsstufe | VPE    | Mbest      |
| Reinigung                 |        | 0               | 0      | 1          |

### Provisionsstufe an Dienstleistungen vergeben:

Rufen Sie zuerst die Dienstleistungen auf.

Klicken Sie nun die Dienstleistungen an bei welcher die Provisionsstufe angepasst werden soll.

Sie können die Provisionsstufe in dem Feld "Prov.-ID" setzen.

| ID:                       | 49 Code       | 0049        | Pro            | emium: 1     | $\sim$    | Aktiv: Ja | $\sim$ |
|---------------------------|---------------|-------------|----------------|--------------|-----------|-----------|--------|
| Umsatzgruppe:             | Gesicht       |             | $\sim$ $\odot$ |              |           | Farbe:    | $\sim$ |
| <sup>1</sup> Bezeichnung: | Ausreinigungs | smaske      |                |              |           |           |        |
| Kassentext 1:             |               |             | Kassent        | ext 2:       |           |           |        |
| Info:                     | Anwendungst   | ereich: kom | fortable u     | nd schonend  | le Ausrei | nigung    |        |
| Preistyp:                 | Festpreis     | Ovar. P     | reis           | ◯Zeit in Sti | ück       |           |        |
| von-Preis:                | 15,00         | bis-Preis:  | 15,00          | SMS Bestät   | igung: 🗌  | ProvID    | ): 0   |

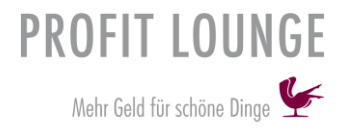

### Vertragliche Vereinbarungen pflegen

Hier können Sie die Lohnkosten hinterlegen.

Bleiben Sie in der Mitarbeiterverwaltung und klicken Sie auf "Vertragl. Vereinbarungen"

### Schritt für Schritt Anleitung:

1. Klicken Sie per Doppelklick in das Feld "gültig ab" und wählen Sie ein Datum aus

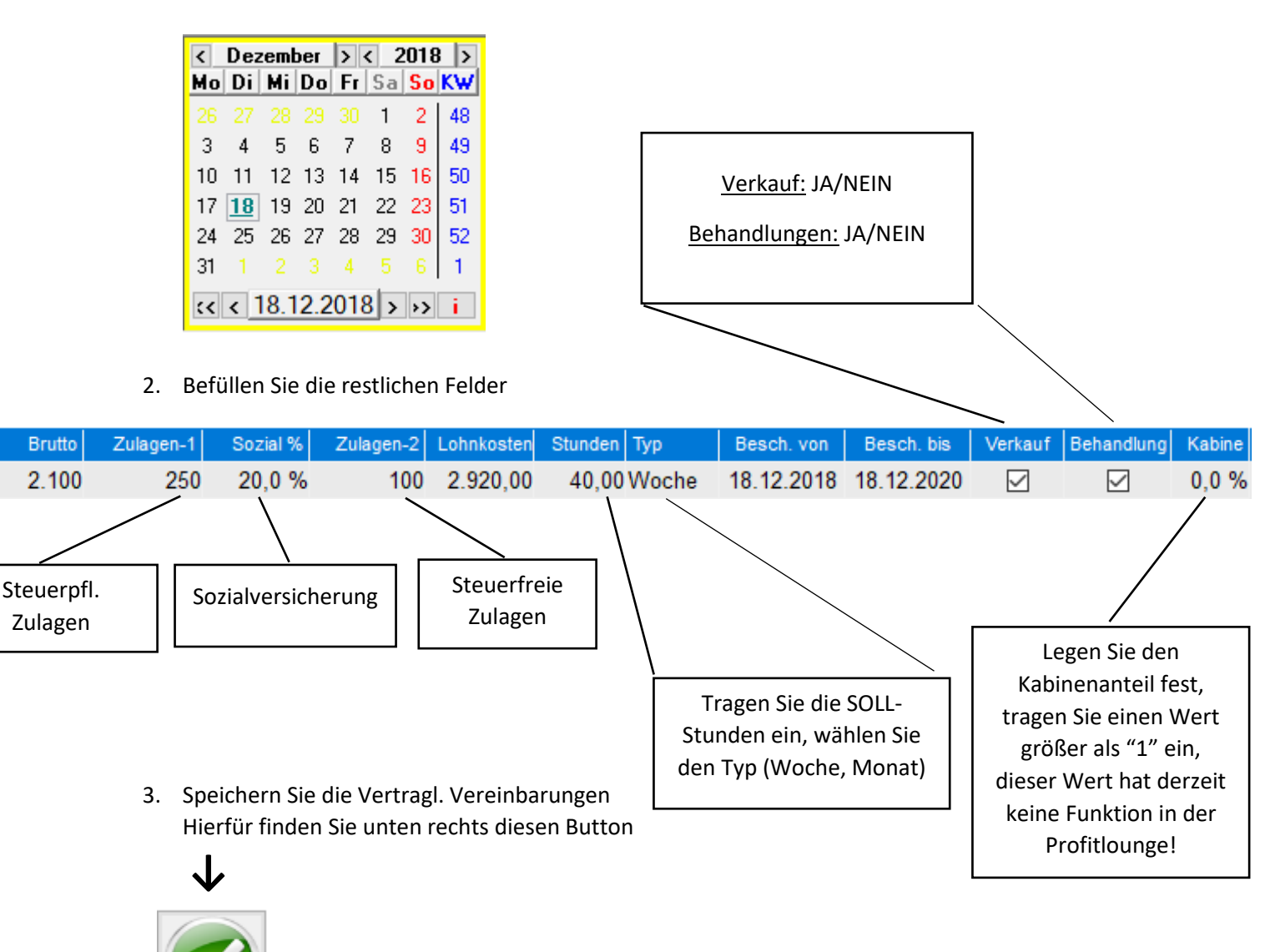

26

### Soll Umsätze pflegen

Hinterlegen Sie die Soll-Umsätze für jeden Mitarbeiter individuell.

Bleiben Sie in der Mitarbeiterverwaltung und klicken Sie auf "Soll-Umsätze"

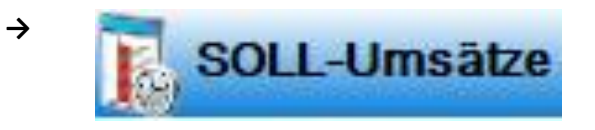

Über diesen Button legen Sie neue Werte fest  $\rightarrow$ 

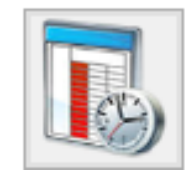

Tragen Sie nun die Werte ein.

| Soll-Ur    | nsätze  |         |            |          |       |         |           |       |          |        |            |          |          |
|------------|---------|---------|------------|----------|-------|---------|-----------|-------|----------|--------|------------|----------|----------|
| gültig ab  | Soll DL | Soll VK | Auslastung | VK Komp. | ø DL  | Lkosten | Fixkosten | ULohn | Weinsatz | Abw. % | Soll Monat | ø Umsatz | Soll / h |
| 27.09.2018 | 36,00   | 41,62   | 90,0 %     | 53,6 %   | 40,00 | 0       | 2.500     | 4.000 | 28,0 %   | 20 %   | 13.429     | 10.743   | 77,62    |
| 25.07.2018 | 31,88   | 31,88   | 80,0 %     | 50,0 %   | 39,85 | 3.536   | 1.000     | 1.100 | 24,0 %   | 20 %   | 11.031     | 8.825    | 63,76    |
| 24.07.2018 | 49,93   | 12,48   | 70,0 %     | 20,0 %   | 71,33 | 3.416   | 1.000     | 1.100 | 24,0 %   | 20 %   | 10.796     | 8.637    | 62,41    |

### Schritt für Schritt Anleitung:

1. Klicken Sie per Doppelklick in das Feld "gültig ab" und wählen Sie ein Datum aus

| <  | Dez       | eml | ber | <b>&gt;</b> • | < 2 | 2018            | >  |
|----|-----------|-----|-----|---------------|-----|-----------------|----|
| Mo | Di        | Mi  | Do  | Fr            | Sa  | So              | K₩ |
|    |           |     |     |               | 1   | 2               | 48 |
| 3  | 4         | 5   | 6   | 7             | 8   | 9               | 49 |
| 10 | 11        | 12  | 13  | 14            | 15  | 16              | 50 |
| 17 | <u>18</u> | 19  | 20  | 21            | 22  | 23              | 51 |
| 24 | 25        | 26  | 27  | 28            | 29  | 30              | 52 |
| 31 |           |     |     |               |     |                 | 1  |
| :< | < 1       | 8.1 | 2.2 | 018           | 3 > | <b>&gt;&gt;</b> | i  |

2. Klicken Sie nun in das Feld "VK Komp.", tragen Sie hier einen Wert ein.

### Wertebereich:

- Niedrig = 0% 10% VK Komp.
- Mittel = 10% 20% 15,0 % Calc
- Hoch = >20%

\_

-

3. Klicken Sie in das Feld "DL", tragen Sie hier einen Wert ein.

| ø DL                          | Lkosten                                |
|-------------------------------|----------------------------------------|
| 40,00 Calc                    | (                                      |
| ø DL-Ur<br>ø Diensl<br>Umsatz | <b>msatz</b><br>eistungs-<br>je Stunde |

Tragen Sie den durchschnittlichen Umsatz je Stunde ein.

4. Befüllen Sie die restlichen Felder

| Lkosten | Fixkosten | ULohn | Weinsatz | Abw. % | Soll Monat | ø Umsatz | Soll / h |
|---------|-----------|-------|----------|--------|------------|----------|----------|
| 2.920   | 500       | 800   | 10,0 %   | 20,00  | 6.975      | 5.580    | 40,32    |

| Lohnkosten<br>Die Lohnkosten wurden aus den<br>vertragl. Vereinbarungen übernommen                                                                                                    |  |  |  |  |  |
|----------------------------------------------------------------------------------------------------|--|--|--|--|--|
| Fixkosten<br>Die gesamten monatlichen Fixkosten erhalten Sie aus der BWA,<br>wenn Sie sämtliche Kosten ohne Personal und Wareneinsatz betrachten.<br>Mindestens dieser Betrag muss sich durch die Summe<br>aller geplanten Mitarbeiter (inkl Ihnen) ergeben |  |  |  |  |  |
| Unternehmerlohn<br>Wie viel soll die Mitarbeiterin zu dem von<br>Ihnen angestrebten monatlichen<br>Unternehmerlohn beitragen?                                                                                                    |  |  |  |  |  |
| Wareneinsatz                                                                                                    |  |  |  |  |  |

- Dienstleistungen mit niedrigem Kabinenwareneinsatz und fast keinem VK-Umsatz = 5-10%
- Mischung aus niedrigen und hochwertigen Dienstleistungen mit mittlerem VK-Umsatz = 15-25%
- Konzentration auf hochwertige Dienstleistungen mit gutem VK-Umsatz = 25-33%
- Ausschließlich hochwertige Dienstleistungen und VK-Genie = 33-38%

### Abwesenheit

Dieser Wert liegt typischerweise durch Urlaub, Krankheit, Feiertage und Weiterbildung bei ca. 20%

### 5. Auslastung

Drücken Sie auf den Button "Calc" um den Wert für die Auslastung zu errechnen

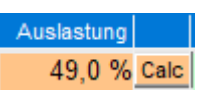

6. Speichern Sie nun die "SOLL-Umsätze"

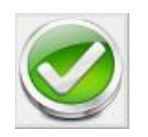

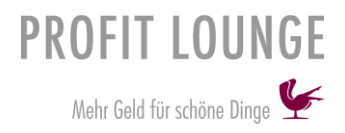

Urlaubsanspruch festlegen

Bleiben Sie in der Mitarbeiterverwaltung und klicken Sie auf "Urlaub" 🗸

Klicken Sie nun auf diesen Button 🗸

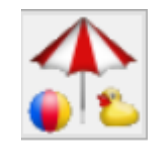

Tragen Sie nun die Gesamturlaubstage ein 🗸

| gültig ab  | Anzahl Tage |
|------------|-------------|
| 18.12.2018 | 24          |

Urlaubsübersicht

Bleiben Sie in der Mitarbeiterverwaltung und klicken Sie auf "Urlaubsplan" 🗸

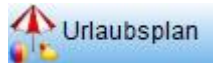

Nun erhalten Sie eine Ansicht, die Ihnen zeigt, wann Urlaubs-, Schule, Krankheits- und Freizeittage verplant wurden.

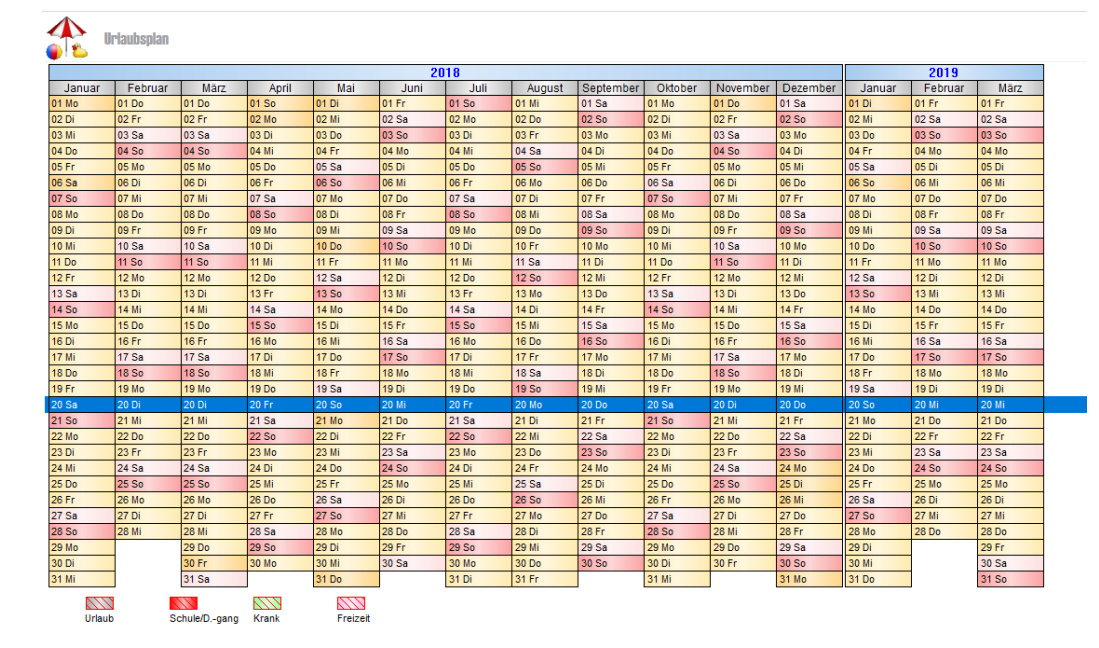

**Urlaub** 

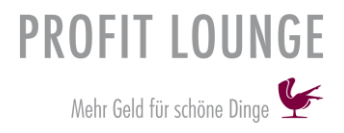

### Verplanen von Urlaubstagen

Gehen Sie hierfür auf den Button "Terminbuch" ganz links in Ihrem Bedienpanel.

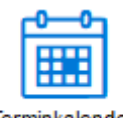

Terminkalender

Sie befinden sich jetzt im Terminbuch, **per Rechtsklick auf den Namen des Mitarbeiters** können Sie nun Urlaub/Schule/Dienstgang/Krankheitstage eintragen.

| <u>Anna</u> | Jon. | Terminliste                          | • ix |
|-------------|------|--------------------------------------|------|
|             | PopL | Urlaub / Schule / Dienstgang / Krank | •    |
|             |      |                                      |      |

Klicken Sie nun auf "Urlaub/Schule/Dienstgang/Krankheit", Sie erhalten folgende Punkte zur Auswahl:

| e    | Terminliste                    |       | • Raum 1     | Raum 2                        |
|------|--------------------------------|-------|--------------|-------------------------------|
| PopL | Urlaub / Schule / Dienstgang / | Krank | •            | Urlaub buchen                 |
|      |                                |       |              | Urlaub von - bis              |
|      |                                |       | - <b>-</b> 🐁 | Schule / Dienstgang buchen    |
|      |                                |       | krar 👘       | Schule / Dienstgang von - bis |
|      |                                |       | ang /        | Krankheit buchen              |
|      |                                |       | enstg        | Krankheit von - bis           |
|      |                                |       | Ö Ö          | Normalzeit wiederherstellen   |
|      |                                |       | C chule      | Spezielle Arbeitszeit planen  |
|      |                                |       | S/ 💸         | Freizeit                      |
|      |                                |       |              | Freizeit von - bis            |

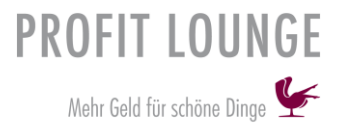

### Bei falsch eingetragenem Urlaub gehen Sie folgendermaßen vor:

Wählen Sie "Normalzeit wiederherstellen" und tragen Sie ein "von-bis" Datum ein.

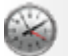

Normalzeit wiederherstellen

### Wählen Sie den Zeitraum aus.

Mormalzeit wiederherstellen ? ×
Mitarbeiter: Felix
Beginnt am: 18.12.2018 Endet am: 18.12.2018

Abbruch Übernehmen

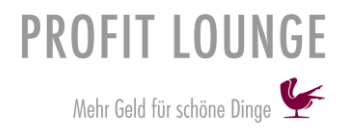

# Kalender einrichten

Im Folgenden wird Ihnen gezeigt, wie Sie einen neuen Kalender anlegen und Ressourcen (Räume, Geräte) im Kalender mit verwalten können.

Zuerst sollten Sie die Einstellungen des Kalenders anpassen, hierfür klicken Sie auf "Diverses", nun auf "sonstige Einstellungen pflegen".

| Diverses      | Fenster Hilfe                  |  |  |  |  |
|---------------|--------------------------------|--|--|--|--|
| $\rightarrow$ | Individuelle Layouts           |  |  |  |  |
|               | Fragebögen definieren          |  |  |  |  |
| ()<br>C       | Bericht definieren             |  |  |  |  |
|               | Datensicherung                 |  |  |  |  |
|               | asign Chip 🔸                   |  |  |  |  |
|               | Kalenderfreigabe               |  |  |  |  |
| <b>S</b>      | CTi - Parameter                |  |  |  |  |
|               | SmartCard freigeben            |  |  |  |  |
|               | Funktion ausführen             |  |  |  |  |
| -             | Termine umbuchen               |  |  |  |  |
| <b>Ses</b>    | sonstige Einstellungen pflegen |  |  |  |  |

Die Meldung dürfen Sie entspannt mit "Ja" abschließen.

| Profitlounge                                                                                                    |  |
|----------------------------------------------------------------------------------------------------|--|
| Profitlounge-Einstellungen, die Sie im folgenden Dialog<br>machen können, schliesst sch Profitlounge automatisch wenn<br>Sie die Einstellungen verändert haben.<br>Wenn Sie jetzt noch ungespeicherte Änderungen haben die<br>Sie nicht verlieren möchten, dann brechen Sie diese Funktion<br>ab und Speichern Sie zuerst alle Änderungen. Soll der Dialog für die Einstellungen jetzt geöffnet werden ? |  |
| Ja Nein                                                                                                    |  |

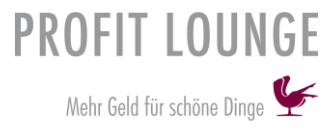

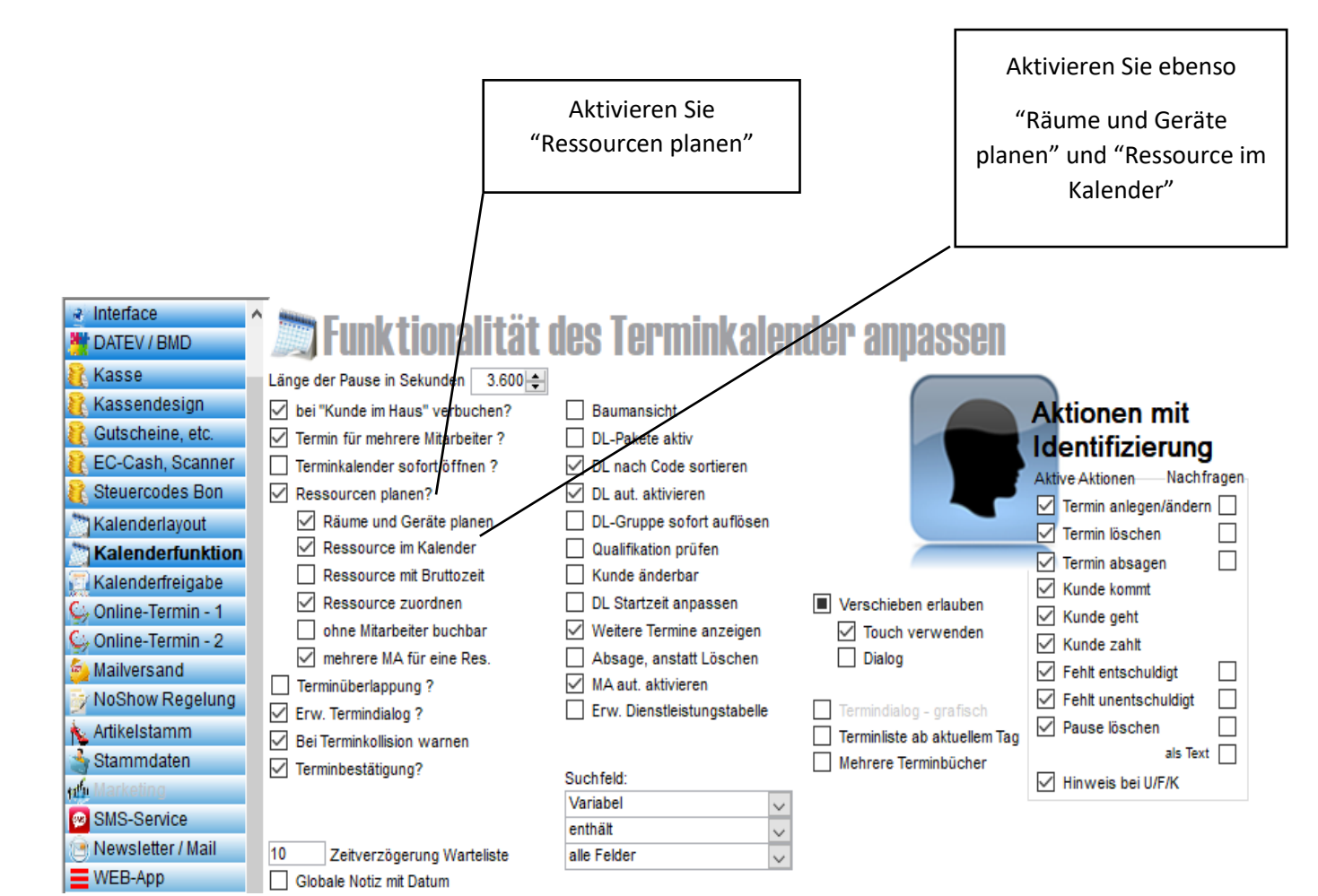

Speichern Sie Ihre Einstellungen über diesen Button  $\checkmark$ 

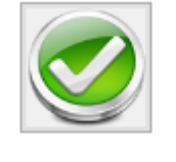

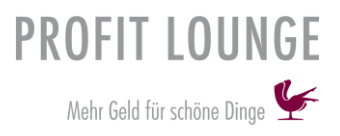

### Klicken Sie mit einem Rechtsklick auf "Terminkalender" und zuletzt auf "Ressourcen".

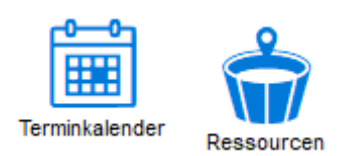

### Es öffnet sich diese Maske 🗸

| Ressource     | Gültig ab  | Farbe | Тур   | Aktiv   |        | Gültig ab  | Gültig bis | Wochentag  | Arbeitstag   | Start-1 | Ende-1 | Start-2 | Ende-2 FT |
|---------------|------------|-------|-------|---------|--------|------------|------------|------------|--------------|---------|--------|---------|-----------|
| Raum 1        | 02.07.2017 |       | Raum  | Aktiv   | $\sim$ | 19.12.2017 |            | Montag     |              | 08:00   | 20:00  |         |           |
| Raum 2        | 02.07.2017 |       | Raum  | Aktiv   | $\sim$ |            |            | Dienstag   | $\checkmark$ | 08:00   | 20:00  |         |           |
| Raum 3        | 02.07.2017 |       | Raum  | Aktiv   | $\sim$ |            |            | Mittwoch   | $\checkmark$ | 08:00   | 20:00  |         |           |
| Test          | 04 12 2018 |       | Raum  | Aktiv   | $\sim$ |            |            | Donnerstag | $\checkmark$ | 08:00   | 20:00  |         |           |
| Cell .let     | 02 07 2017 |       | Gerät | Aktiv   | ~      |            |            | Freitag    | $\sim$       | 08:00   | 20:00  |         |           |
| Cell let 2    | 19 12 2017 |       | Gorät | Aktiv   |        |            |            | Samstag    | $\leq$       | 08:00   | 20:00  |         |           |
| Clein Aluzzor | 02.07.2017 |       | Corät | Aletin  | · · ·  |            |            | Sonntag    |              |         |        |         |           |
| OL: N II      | 02.07.2017 |       | Geral | AKUV    | $\sim$ |            |            |            |              |         |        |         | 0.0       |
| Skiniveedier  | 02.07.2017 |       | Gerat | AKtiv   | $\sim$ |            |            |            |              |         |        |         | 11. A.    |
| SkinPeeler    | 02.07.2017 |       | Gerät | Aktiv   | $\sim$ |            |            |            |              |         |        |         |           |
| Photoanalyse  | 25.06.2018 |       | Gerät | Inaktiv | $\sim$ |            |            |            |              |         |        |         | 10        |
| 1             | 40.40.0040 |       | D.    | ALC:    |        |            |            |            |              |         |        |         |           |

### Felder befüllen:

- Ressource = Name der Ressource
- Gültig ab = Der Tag ab dem die Ressource angezeigt und verplant werden kann
- Farbe = Doppelklick auf die Farbe und Sie erhalten ein Auswahlfenster
- Typ = Wählen Sie zwischen Raum oder Gerät
- Aktiv = Ressource ist aktiv oder inaktiv

Zuletzt pflegen Sie die Arbeitszeiten über diesen Button

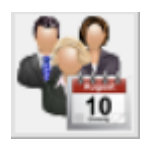

Legen Sie die Arbeitszeiten großzügig fest. Standartwerte sind hier, eine Stunde vor und nach Beginn der regulären Öffnungszeit.

### **Hinweis:**

Speichern Sie jede Ressource mit den hinterlegten Arbeitszeiten einzeln, nachdem Sie sie erstellt haben!

Button zum Speichern =

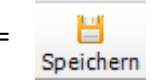

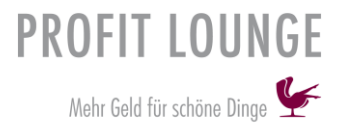

Im Folgenden wird Ihnen gezeigt wie Sie einen neuen Kalender anlegen können.

Klicken Sie auf "Terminkalender", dann auf "Abteilungen".

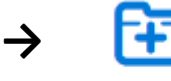

Abteilungen

In der Ansicht die sich Ihnen nun öffnet tragen Sie unter "Abteilung" ein beliebige noch nicht vorhandene Nummer ein. Unter "Cal Type" können Sie die Ansicht des Kalenders wählen. Sie sollten hier aber standartmäßig "Tag – Woche – Monat" hinterlegen. Bei dem Feld "Bezeichnung" tragen Sie den Namen des Kalenders ein.

| Abteilung ID1 | Cal Type            | Bezeichnung | ₩2 |
|---------------|---------------------|-------------|----|
| 10            | Tag - Woche - Monat | Institut    |    |
| 20            | Tag - Woche - Monat | Geräte      |    |
| 30            | Tag - Woche - Monat | Räume       |    |
| 40            | Tag - Woche - Monat | Test        |    |
|               | Tag - Woche - Monat |             |    |

Speichern Sie dies mit dem Button ightarrow

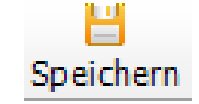

Legen Sie nun die einzelnen Gruppen an, die sich im Terminkalender befinden sollen.

Klicken Sie wieder auf "Terminkalender", dann auf "Gruppen".

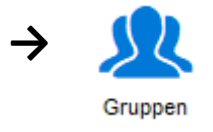

### Es öffnet sich diese Maske 🗸

| Abteilung | <sup>▼1</sup> <u>Gruppe</u> | 8 Bezeichnung     | \\\\\\\\\\\\\\\\\\\\\\\\\\\\\\\\\\\\\\ |
|-----------|-----------------------------|-------------------|----------------------------------------|
| Geräte    | 80                          | Geräteverwaltung  |                                        |
| Institut  | 10                          | Mitarbeiter/Räume |                                        |
| Institut  | 20                          | Geräteverwaltung  |                                        |
| Räume     | 30                          | Raumverwaltung    |                                        |
| Test      | 40                          | Testverwaltung    |                                        |
| Test      | 50                          | Mitarbeiter       |                                        |
|           |                             |                   |                                        |

Wählen Sie die "Abteilung" (Kalender), definieren sie nun eine "Zahl" für die Gruppe, diese kann beliebig vergeben werden. Achten Sie darauf, dass Sie keine Zahl doppelt verwenden.

Unter dem Feld "Bezeichnung", tragen Sie nun die Gruppe ein.

Die Gruppen sind erforderlich um im nächsten Schritt die Räume, Geräte oder Mitarbeiter zuzuordnen. Beispiele hierfür finden Sie in dem oberen Bild.

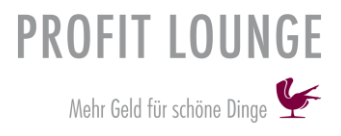

Zuordnung der Räume, Geräte und Mitarbeiter zu einem Kalender.

Sie klicken auf "Terminkalender", dann auf "Mitarb./Res. zuordnen".

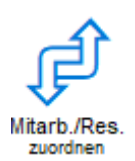

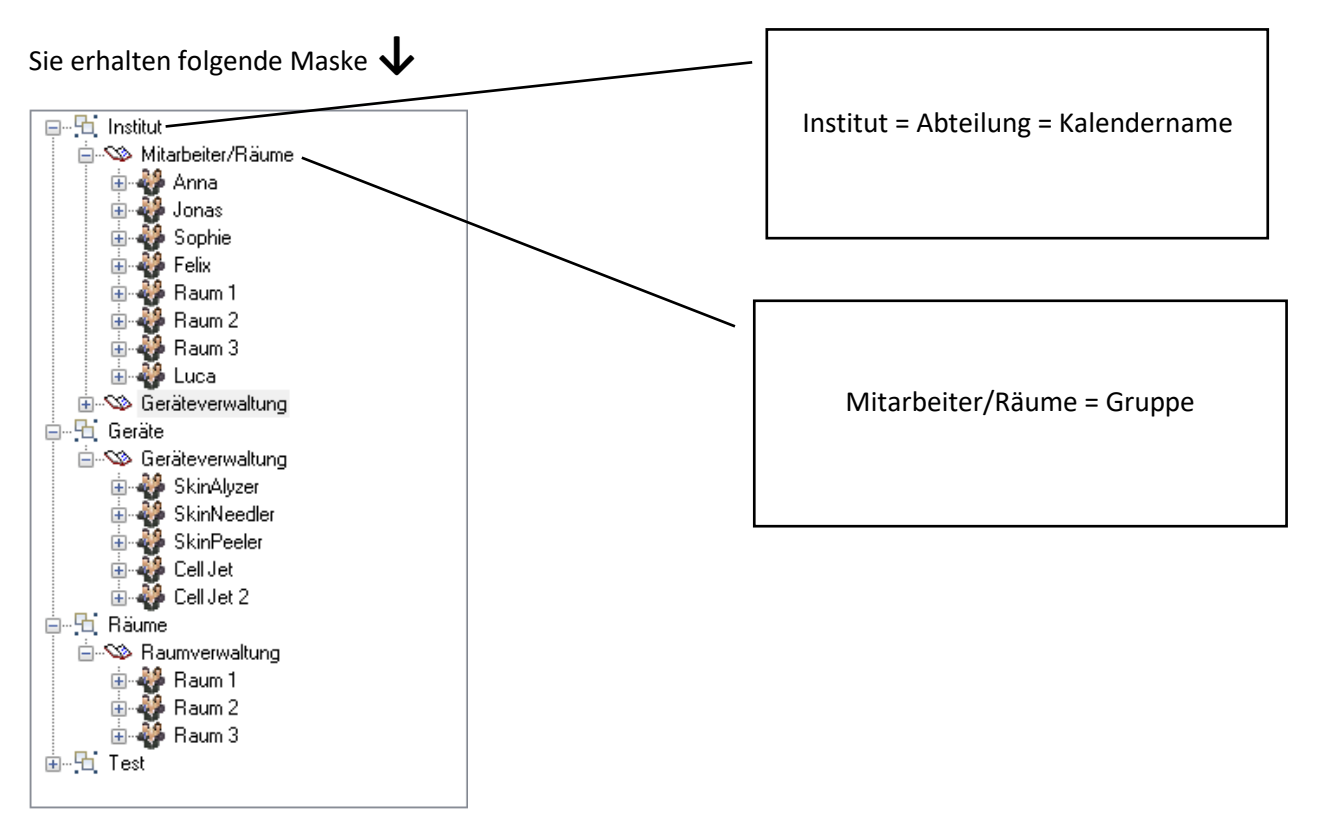

Ressourcen (Räume, Geräte, Mitarbeiter), Sie können diese per Drag & Drop der "Gruppe" zuordnen.

| Anzeige     | Farbe |
|-------------|-------|
| Anna        |       |
| Felix       |       |
| Jonas       |       |
| Luca        | - 1   |
| Sophie      |       |
| Raum 1      |       |
| Raum 2      |       |
| Raum 3      |       |
| Test        |       |
| Cell Jet    |       |
| Cell Jet 2  |       |
| SkinAlyzer  |       |
| SkinNeedler |       |
| SkinPeeler  |       |
|             |       |

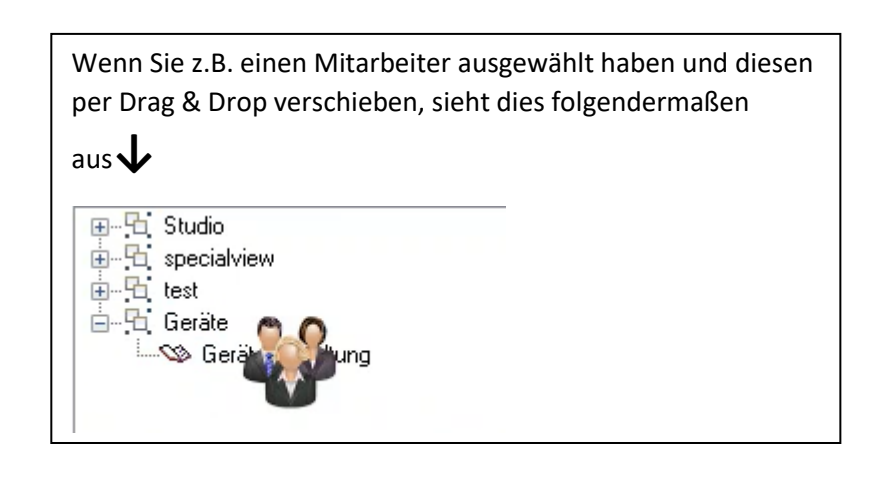

Hinweis:

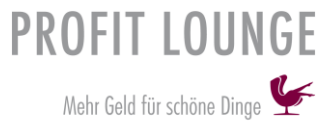

Damit eine Raumzuordnung stattfinden kann, wenn Sie bei einem Mitarbeiter einen Termin eintragen mit Raumzuordnung, müssen Sie in dem Kalender, wo Sie die Termine eintragen auch die Räume und Geräte hinterlegen. **Siehe Beispiel oben (Institutskalender)!** 

### Termine planen, absagen oder löschen

Wenn Sie sich im "Terminbuch" befinden, können Sie per rechts Klick über "Termin neu", dann "Termin planen" einen neuen Termin eintragen.

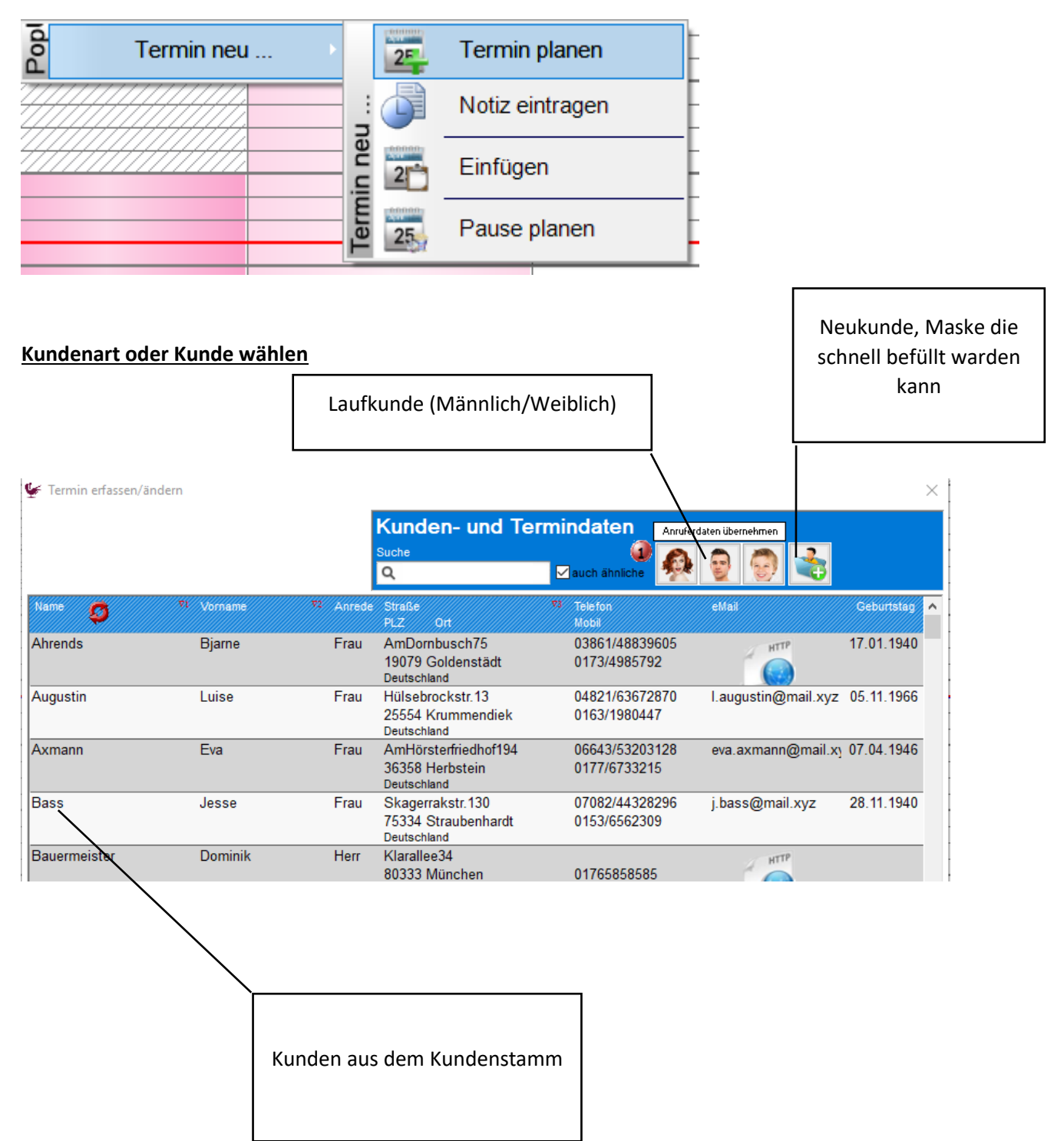

# **PROFIT LOUNGE**

Mehr Geld für schöne Dinge 🖞

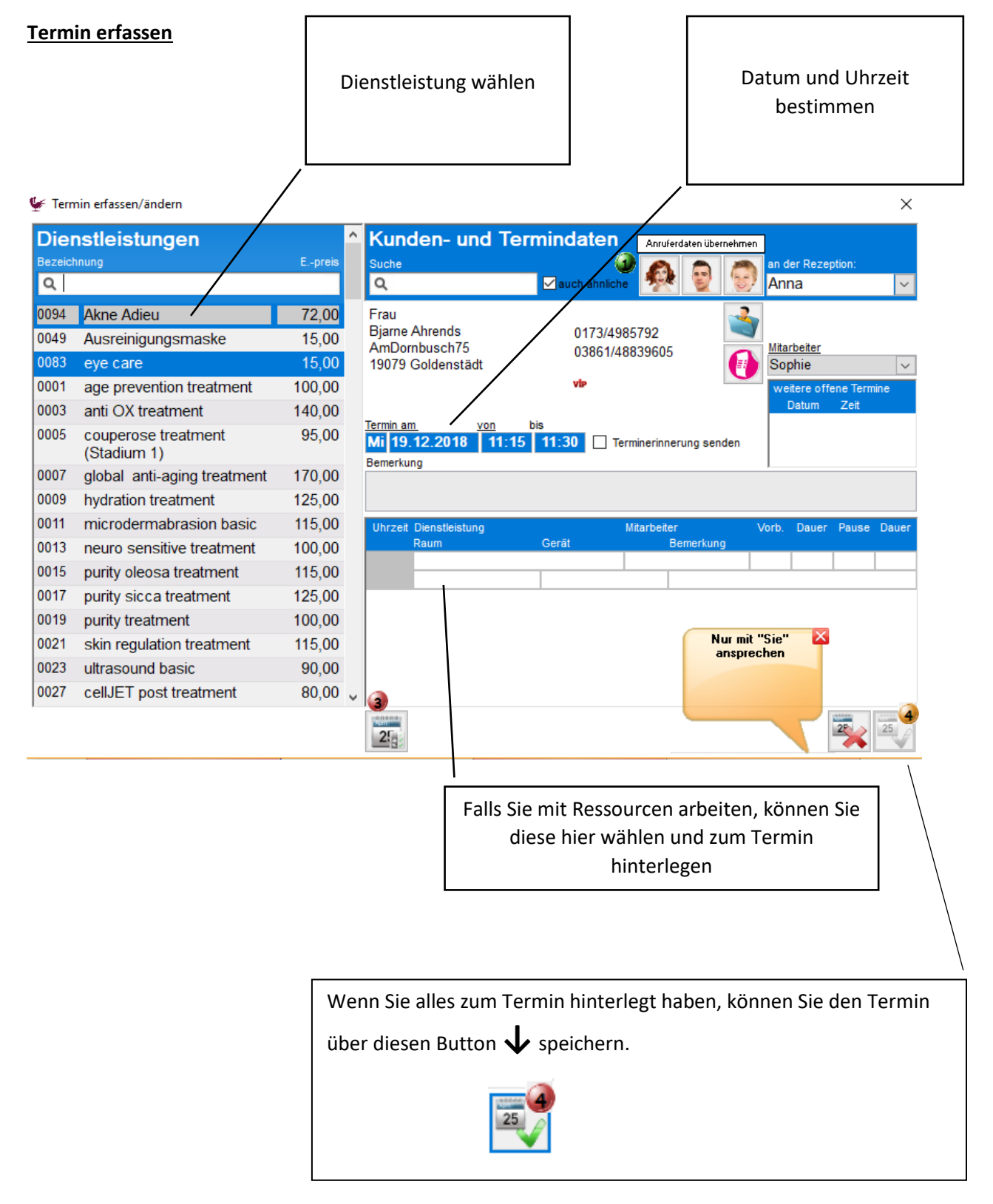

### Hinweis:

Wenn Sie über rechts Klick in Ihr Terminbuch <u>eine Notiz</u> eintragen, wird die Zeit in der "Online-Terminbuchung" für Ihre Kunden nicht geblockt. Es können somit Online Termine eingetragen werden!

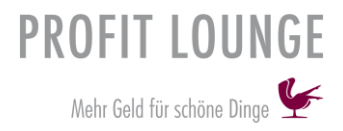

### Termine absagen oder löschen

Sie haben die Möglichkeit Termine die in der Vergangenheit liegen zu abzusagen und Termine die in der Zukunft liegen zu löschen.

### Termine die in der Vergangenheit liegen absagen

Ein rechts Klick auf den Termin, öffnet eine neue Maske, klicken Sie hier auf "Buchung". Sie erhalten die Auswahl den Termin abzusagen. Sie können den Termin auch als "Fehlt unentschuldigt" oder "Fehlt entschuldigt" markieren.

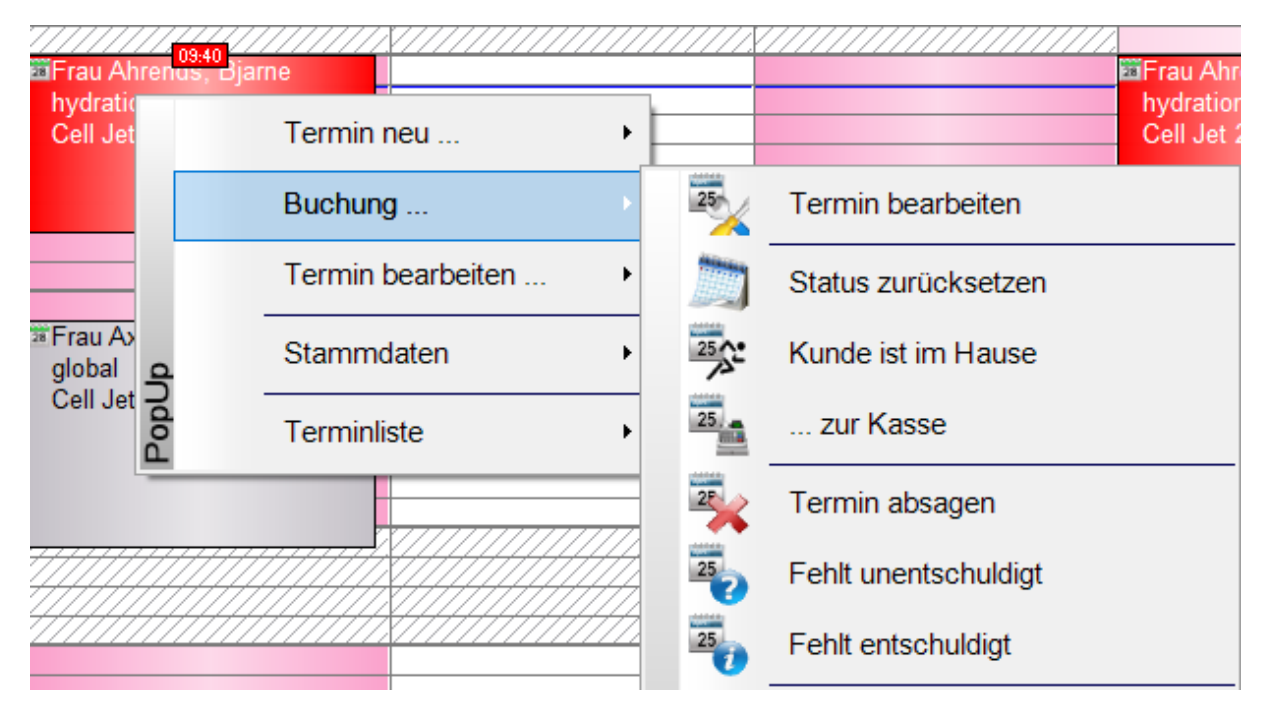

### Termine die in der Zukunft liegen löschen

Ein rechts Klick auf den Termin, öffnet eine neue Maske, klicken Sie hier auf "Termin bearbeiten". Dann auf "Termin löschen".

| Frau Axmann, E<br>global anti-aging<br>Cell Jet 2 | va<br>g treatment |                   |   |     |    |                   | Frau Axmann, Eva<br>global anti-aging tre<br>Cell Jet 2 |
|---------------------------------------------------|-------------------|-------------------|---|-----|----|-------------------|---------------------------------------------------------|
| -                                                 |                   | Termin neu        | • |     |    |                   |                                                         |
|                                                   |                   | Buchung           | • | F   |    |                   |                                                         |
|                                                   |                   | Termin bearbeiten | ÷ |     | 25 | Termin anzeigen / | bearbeiten                                              |
|                                                   | 4                 | Stammdaten        | × | ten | 25 | Termin löschen    |                                                         |

### Hinweis:

Sie sollten aus statistischen Gründen immer die Behandlungen von dem Terminbuch aus in die Kasse übernehmen. Sie können jederzeit noch Behandlungen/Produkte hinzufügen.

Es wird Ihnen nun erklärt wie Sie die Behandlungen aus dem Terminbuch mit zugehörigem Kunden direkt in die Kasse übernehmen können.

Ein rechts Klick auf den Termin, öffnet eine neue Maske, klicken Sie auf Buchung. Dann auf "…zur Kasse". Der Termin mit allen zugehörigen Informationen wird nun direkt in die Kasse übernommen und kann abkassiert werden.

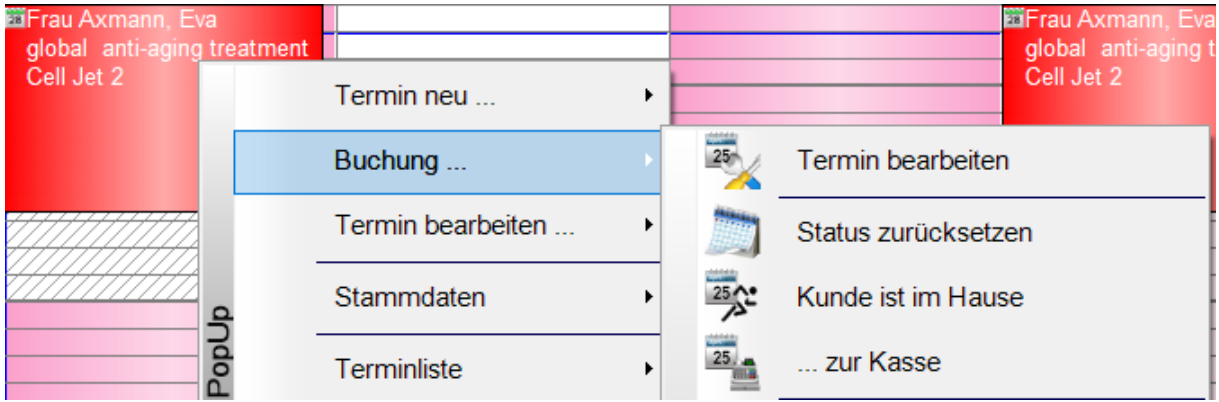

Oder öffnen Sie die "Terminliste" direkt in der Kasse.

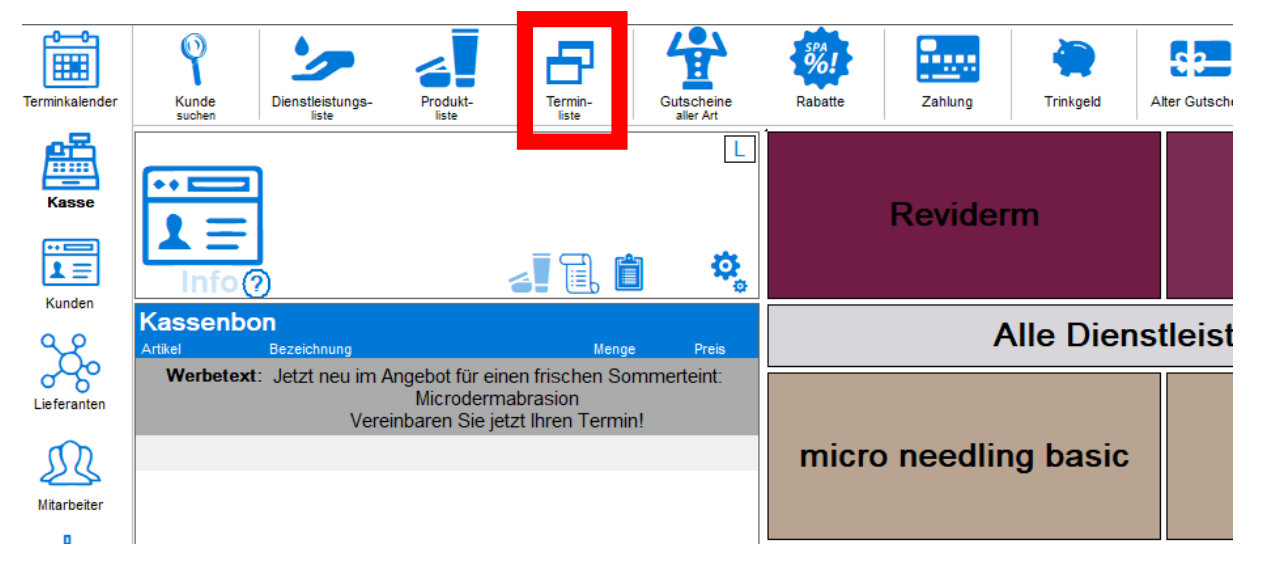

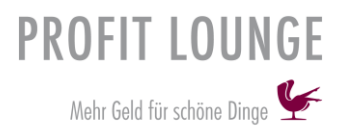

# Bearbeiten der Kassenansicht

Klicken Sie links in Ihrem Bedienpanel auf "Kasse" ightarrow

Kasse

Wenn Sie sich in der Kasse befinden, haben Sie links (oberhalb des Kassenbons) ein Symbol (Zahnräder), klicken Sie dieses an.

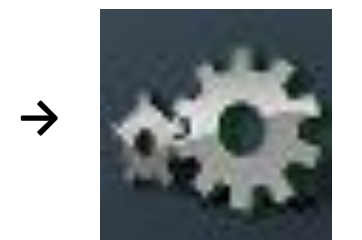

# Sie erhalten nun folgende Ansicht der Kasse igvee

| Reviderm | Dienstleistungen |                                |                  |
|----------|------------------|--------------------------------|------------------|
|          |                  | Bonrolle                       | Gutschein        |
|          |                  | Rabatte<br><b>P</b> -Festbetre | 19 % ×           |
|          |                  | Rabati %                       | o<br>o<br>rebatt |
|          |                  | Umsatzzuor<br>Sebastia         | dnung<br>N       |
|          |                  | Kathrin                        |                  |
|          |                  | Julia<br>Jürgen                |                  |
|          |                  | Zahlungsmit<br>Bar             | tel              |
|          |                  | EC-Cash                        | achoung          |
|          |                  |                                | n                |

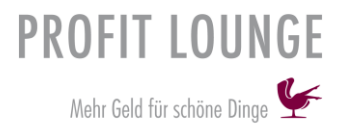

### Einen neuen Button erstellen

Klicken Sie hierfür mit einem links Klick in ein Feld des Gitternetzes, halten Sie dann die "Strg" Taste gedrückt und wählen Sie ein zweites Feld (das diagonal zum ersten liegt) mit einem links Klick.

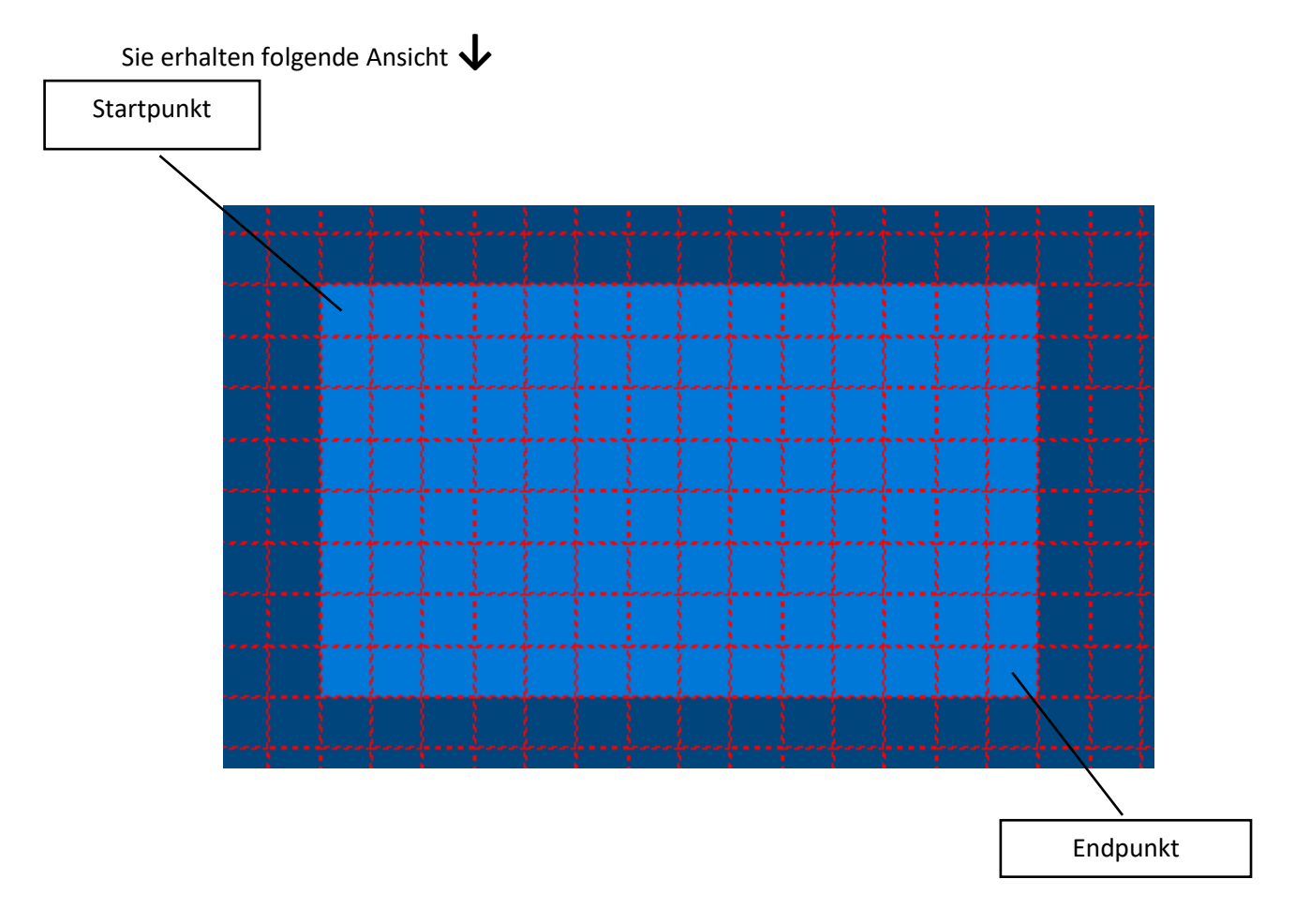

^

Auf der linken Seite öffnet sich Ihnen nun eine neue Maske  $oldsymbol{\downarrow}$ 

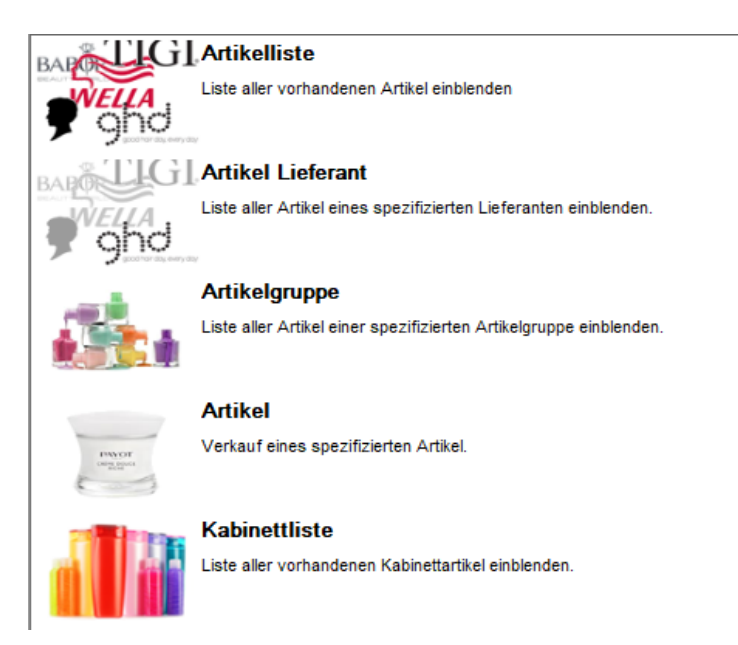

Wählen Sie nun die Funktion aus, die der Button haben soll aus.

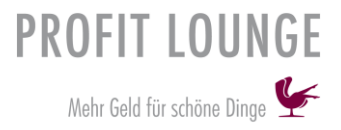

### Einen Button löschen

Wählen Sie den Button, den Sie löschen möchten mit einem links Klick an.

Sie erhalten nun zu Ihrer linken eine Ansicht, die Ihnen alle Daten zum Button anzeigt.

Beginnen Sie mit dem Löschen von unten nach oben! 🗸

| Artikel - Lieferant |                            |   |  |  |  |  |
|---------------------|----------------------------|---|--|--|--|--|
| Schaltfläche        | Position Größ              | е |  |  |  |  |
| D A P Horizonta     | at <mark>: 1,0</mark> 13,0 | 0 |  |  |  |  |
| löschen Vertika     | al: <b>1,0 5,</b> 0        | 0 |  |  |  |  |
| Text                | Position Größ              | е |  |  |  |  |
| Horizonta           | al: <b>1,0 13,</b> 0       | D |  |  |  |  |
| löschen Vertika     | al: <b>1,0 5,0</b>         | D |  |  |  |  |
| Inlay               | Position Größ              | e |  |  |  |  |
| Horizonta           | ak <b>1,0 36,0</b>         | 0 |  |  |  |  |
| löschen Vertika     | al: <b>6,0 29,0</b>        | D |  |  |  |  |
|                     |                            |   |  |  |  |  |

# SMS Modul

### SMS Text definieren

Klicken Sie hierfür oben in der Leiste auf "Diverses", dann auf "Sonst. Einstellungen pflegen".

Sie sind jetzt in den Einstellungen. In der Maske finden Sie links alle Einstellungen, wählen Sie "SMS-Service".

Sie erhalten folgende Ansicht  $oldsymbol{\downarrow}$ 

| Verofitlounge                                                                                                    | 🥯 SMS-Service                                                                                                    |                                                                                                    |                                                                                                    |
|----------------------------------------------------------------------------------------------------|----------------------------------------------------------------------------------------------------|----------------------------------------------------------------------------------------------------|----------------------------------------------------------------------------------------------------|
| Interface     DATEV / BMD     Kasse     Kassendesign     Gutscheine, etc.     EC-Cash, Scanner     Steuercodes Bon | Warteliste<br>SMS<br>Terminvorschlag<br>Lieber Kunde, wir können Ihnen am %date%<br>um %time% Uhr einen Termin zum %d1%<br>anbieten. Bitte seizen Sie sich baldmöglichst<br>mit uns in Verbindung ob wir diesen Termin | Erinnerung<br>SMS<br>Nur gekennz. Kunden und Dienstl.<br>Präzise Zeitabwicklung<br>Gerste Erinnerung 6<br>Lieber Kunde, wir möchten Sie hiermit an<br>Ihren Termin am %date% um %time% zum<br>%dl% erinnern. Ihr Friseurteam Mustermann | sonstige Nachrichten<br>SMS<br>Nur gekennz. Kunden<br>Nachkauf <b>Dienstag</b><br>Geburtstagsgruß<br>Lieber Kunde, Ihr Friseurteam Mustermann<br>wünscht Ihnen alles Gute zu Ihrem<br>Geburtstag |
| Kalenderlayout<br>Kalenderfunktion<br>Kalenderfreigabe<br>Online-Termin - 1<br>Online-Termin - 2                   | für Sie eintragen dürfen. Ihr Friseurteam<br>Warteliste erfolglos<br>Lieber Kunde, leider konnten wir Ihrem<br>Terminwunsch nicht nachkommen. Ihr<br>Friseurteam Mustermann                                            | zweite Erinnerung     5       immer senden       Lieber Kunde, wir möchten Sie hiermit an<br>Ihren Termin am %date% um %time% zum<br>%dl% erinnern. Ihr Friseurteam Mustermann                                                          | Sofortnachricht Rückfrage                                                                                                    |
| NoShow Regelung<br>Artikelstamm<br>Stammdaten<br>Mularketing                                                       | Technische DL<br>-1<br>SMS-Antwort Retrieve over HTTP<br>Opt-In übergehen<br>LOG schreiben SMS-Log Client                                                                                                    |                                                                                                    | Sofortnachricht Löschung                                                                                                    |
| <ul> <li>Newsletter / Mail</li> <li>WEB-App</li> <li>WEB-Shop</li> <li>Layout</li> </ul>                           | Mögliche Platzhalter<br>%anred% %nname% %date%<br>%r_anr% %vname% %time%                                                                                                    | %dl%                                                                                                    |                                                                                                    |

Setzen Sie die Hacken für die jeweiligen Felder.

### Warteliste:

- Hacken setzen beim Feld "SMS"
- Hacken setzen beim Feld "Terminvorschlag", um dem Kunden einen Terminvorschlag zu senden
- Hacken setzen beim Feld "Warteliste erfolglos", wird an Kunden versendet die erfolglos auf der Warteliste sind

### Erinnerung:

- Hacken setzen beim Feld "SMS"
- Hacken setzen beim Feld "Nur gekennz. Kunden", um die SMS nur an Kunden zu senden wo dies auch freigegeben wurde
- Hacken setzen beim Feld "…und Dienstleistungen", es werden dann nur bei den Dienstleistungen Terminerinnerungen versandt, die auch markiert wurden
- Hacken setzen beim Feld "Präzise Zeitabwicklung", für ein genaueres Einhalten der Erinnerungszeiten

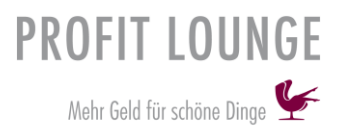

- Hacken setzen beim Feld "erste Erinnerung", geben Sie Anzahl an Tagen an, wenn Sie diese verwenden möchten
- Hacken setzen beim Feld "zweite Erinnerung", geben Sie die Anzahl an Stunden an, wenn Sie diese verwenden möchten
- Hacken setzen beim Feld "immer senden", diese Option sollten Sie immer aktiviert lassen, wenn sie nämlich eine SMS manuell an den Kunden senden, würde die Erinnerung dann nicht versendet werden

### Sonstige Nachrichten:

- Hacken setzen beim Feld "SMS"
- Hacken setzen beim Feld "Nur gekennz. Kunden", um die SMS nur an Kunden zu senden wo dies auch freigegeben wurde
- Hacken setzen beim Feld "Nachkauf", um die Nachkauferinnerung zu aktivieren
- Hacken setzen beim Feld "Verwendung", um die Verwendungserinnerung zu aktivieren -
- Hacken setzen beim Feld "Geburtstagsgruß", um einen Geburtstagsgruß per SMS zu versenden
- Hacken setzen beim Feld "Sofortnachricht", um direkt beim Eintragen oder Löschen des -Termins, eine Info zu versenden

# **Hinweis**:

Nutzen Sie die untenstehenden Platzhalter um automatisch z.B. eine Anrede zu hinterlegen.

## Mögliche Platzhalter

| %a | anr | ed  | % |
|----|-----|-----|---|
| %r | а   | nr' | % |

%nname% %date% %vname% %time%

%dl%

%anred $\% \rightarrow$  Anrede

 $r_anr \rightarrow Anrede$  (z.B. Titel die hinterlegt wurden)

%nname $\% \rightarrow$  Nachname

%vname% → Vorname

%date $\% \rightarrow$  Datum

%time $\% \rightarrow$  Uhrzeit

 $%dl\% \rightarrow Dienstleistung$ 

### Info:

Wenn Sie die Funktion "Nur gekennz. Kunden" verwenden, müssen Sie dies beim Kunden hinterlegen. Hierfür finden Sie nach dem Sie die Mobilfunk Nummer eingetragen haben, direkt dahinter ein Feld, befüllen Sie dies mit einem Hacken.

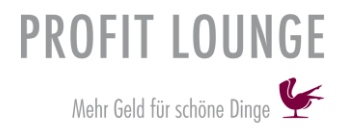

# Email konfigurieren

Im Folgenden wird Ihnen gezeigt, welche Informationen Sie hinterlegen müssen, damit Sie aus der Profitlounge heraus E-Mails versenden können.

Klicken Sie zuerst oben in der Leiste auf "Diverses", dann auf "sonst. Einstellungen pflegen" und zuletzt auf "Newsletter/Mail".

Sie erhalten diese Ansicht  $oldsymbol{\downarrow}$ 

|                         | - Mail Einstellung | en                               |   |                            |
|-------------------------|--------------------|----------------------------------|---|----------------------------|
|                         | Aktiv              | Write LOG ASync                  |   |                            |
|                         | eMail-Typ          | ): smtp                          | ] |                            |
|                         | eMail-System       | n: Internet Mail (SMTP/POP)      |   |                            |
|                         | SSL                | SPA SPA                          |   | SMTP-Server und SMTP-      |
|                         | SMTP-Server        | r: smtp.live.com                 |   | Port, suchen Sie in Google |
| T 01 1 01 170           | SMTP-User          | r:                               |   | nach den SMTP              |
| Iragen Sie unter SMTP-  | SMTP-Password      | d ********                       |   | Einstellungen Ihres        |
| User Ihre E-Mailadresse | SMTP-Por           | t 25 —                           |   | Anbieters, Anbieter sind   |
| ein und unter SMTP-     | Absendername       | : ProfitLounge                   |   | z.B. Googlemail            |
| Passwort Ihr Passwort   | Absenderadr.       | :: info@profitlounge.de          |   | Sie benötigen den SMTP     |
| des E-Mail Accounts.    | BCC                | <pre><none></none></pre>         |   | Ausgangsserver und den     |
|                         | Title              | : Fehler in PowerBuilder Applika |   | dazugehörigen Port         |
|                         | Notify             | /: 1                             |   |                            |
|                         | Empfänger:         | r: support@profitlounge.de       |   |                            |
|                         |                    |                                  |   |                            |
|                         | Ma                 | ilversand testen                 |   |                            |
|                         | ivia i             |                                  |   |                            |

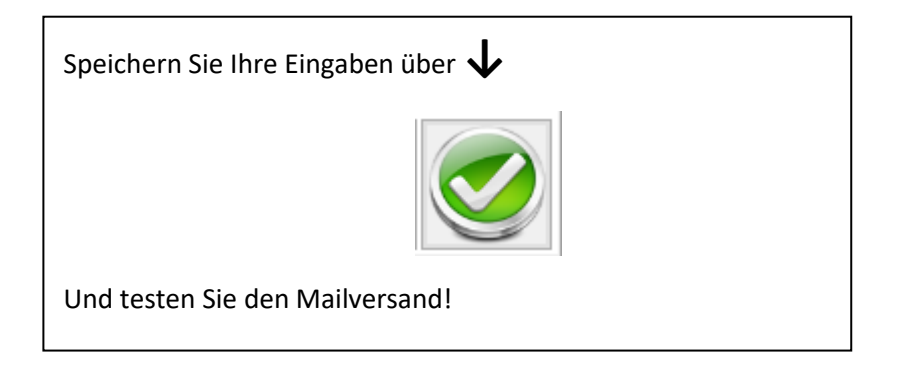

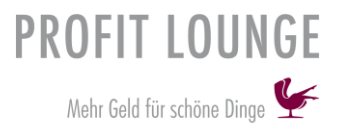

# Datev Export an den Steuerberater

Im Folgenden wird Ihnen erklärt wie Sie Ihren Monatsabschluss automatisch an den Steuerberater schicken. Voraussetzung hierfür, konfigurieren Sie zuerst Ihre Mail-Einstellungen.

Klicken sie in der oberen Spalte auf "Diverses", dann auf "sonst. Einstellungen pflegen" und zuletzt auf "DATEV/BMD".

Sie erhalten diese Maske 🗸

| 🗮 DATI         | EV/BMD-Schnittstelle                       |            |                                                        |                        |  |
|----------------|--------------------------------------------|------------|--------------------------------------------------------|------------------------|--|
| Berater:       |                                            | Übertragun | ıg per Mail                                            |                        |  |
| Mandant:       | Mail-Adresse:                              |            |                                                        |                        |  |
| WJ-Beginn:     | 0101 Mail-Text:                            | An unser   | Steuerbüro!                                            |                        |  |
| SK-Länge:      | 4                                          |            |                                                        |                        |  |
| Bezeichnung:   |                                            | In Anlage  | age erhalten Sie unseren Monatsabschluss in Form eines |                        |  |
| Kürzel:        | CI                                         |            | .xport.                                                |                        |  |
| Währung:       | EUR                                        |            |                                                        |                        |  |
| Kontenrahmen:  | SKR-04                                     |            |                                                        |                        |  |
| Verkonto:      | 1370                                       | Auch die   | folgenden Daten an das Steuer                          | büro versenden:        |  |
| SteuerCode:    |                                            |            | Monatsabschluss-Liste                                  | Bonusbestand           |  |
|                | Daten aut. versenden Ohne Umlaute send     | ien        | Umsatzliste                                            | Gutscheinbestand       |  |
| Export-Format: | DATEV Manuelle Buchung                     | optimieren | Kassenbuch                                             | Punktekartenbestand    |  |
|                | O BMD NTCS                                 |            | Kassenbuch (HD)                                        | Offene Anzahlungen     |  |
|                | BMD 5.5 Steuerschlüssel:                   |            | Buchungskonten                                         | Offene Rechnungen      |  |
|                | ○ kein Export                              |            | Bewegte Gutscheine                                     | Bestandsveränderung    |  |
|                | O bei allen Konten                         |            | Bewegte Punktekarten                                   | Bestandsbuchungsliste  |  |
|                | Einzelbelege     Onicht bei Automatik-Kont | 0          | Bewegte Anzahlungen                                    | Bestandsbuchung (Wert) |  |
|                | Tagessummen                                |            | Daten geschützt senden                                 |                        |  |
|                | O Monatssummen Trace aktivieren            |            |                                                        |                        |  |
| Berater:       |                                            |            |                                                        |                        |  |
|                | Enstellungen ber mient Steu                | erbera     |                                                        |                        |  |

### Hinweis:

Befüllen Sie diese Maske mit Hilfe Ihres Steuerberaters. Setzen Sie den Hacken bei "Übertragung per Mail" und tragen Sie die E-Mailadresse Ihres Steuerberaters ein.

Speichern Sie die Einstellungen.

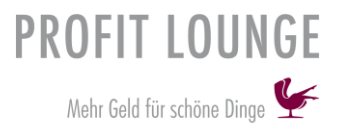

# Online-Terminbuchung konfigurieren

Im Folgenden wird Ihnen erklärt, wie Sie die "Online-Terminbuchung" für Kunden konfigurieren.

Klicken Sie in der oberen Spalte auf "Diverses", dann auf "sonst. Einstellungen pflegen" und zuletzt auf "Online-Termin-1".

Sie erhalten diese Maske 🗸

| 🐓 Profitlounge<br>鸄 Farben | ^<br>•      | nline-Ter                                                                                                    | minbuchung        | - Adr | essi       | e / Öffnungsze                      | it | en                 |
|----------------------------|-------------|----------------------------------------------------------------------------------------------------|-------------------|-------|------------|-------------------------------------|----|--------------------|
| Interface                  | Adresse     |                                                                                                    |                   |       |            |                                     | _  | Farben             |
| Matev / BMD                | Firma:      | Reviderm AG                                                                                                    |                   |       |            | Mitarbeiter                         | ^  | BG:#ffffff         |
| 🤾 Kasse                    |             | Linienstrasse 1                                                                                                    |                   |       |            | Anna                                |    | Border: #800040    |
| 🦹 Kassendesign             |             | Image         Unsere Öffnungszeiten           09:00 - 19:00         09:00 - 15:00           09:00 - 15:00         Nach Vereinbarung                                                                                                    |                   |       |            | Jonas                               |    | Font: #59002c      |
| 程 Gutscheine, etc. 👘       |             | Reviderm AG Linienstrasse 1 82041 Oberhaching Mail: info@profitiounge.de Unsere Öffnungszeiten 09:00 - 19:00 09:00 - 19:00 00:00 00:00 00: |                   |       |            |                                     |    | Cell F:#59002c     |
| EC-Cash, Scanner           |             |                                                                                                    |                   |       |            | reix .                              | ¥  | Cell C:#ffffff     |
| 👯 Steuercodes Bon          | Tel / Mail: | Mail: info@profitlou                                                                                                    | nge.de            |       | Dienstlei  | stungen                             | ^  | Select F:#f2e5eb   |
| Kalenderlayout             |             |                                                                                                    |                   |       | age prev   | rention treatment + Dekolleté       |    | Select C:#59002c   |
| Calenderfunktion           |             |                                                                                                    |                   |       | anti OX t  | reatment + Dekolleté                |    | Inaktiv:#f8f2f5    |
| 🔂 Kalenderfreigabe         |             |                                                                                                    |                   |       | coupero    | se treatment (Stadium 1) + Deko     |    | Title: #800040     |
| 😂 Online-Termin - 1        |             |                                                                                                    |                   | — H   | olobal a   | nti-aging treatment + Dekolleté     |    | Button C:#59002c   |
| 🤤 Online-Termin - 2        |             |                                                                                                    |                   | H     | hydratio   | n treatment + Dekolleté             |    | Button Fiff2e5eb   |
| 嶜 Mailversand              |             |                                                                                                    |                   |       | microder   | mabrasion basic + Dekolleté         |    | Partoch 1. Fizcoch |
| 🕎 NoShow Regelung          | Wocher      | tage                                                                                                    | 14                |       | neuro se   | ensitive treatment + Dekolleté      |    |                    |
| 👠 Artikelstamm             |             | Unsere Offnung                                                                                                    | szenten           | H     | purity ole | eosa treatment + Dekolleté          |    |                    |
| 🐴 Stammdaten               | Mo:         | 09:00 - 19:00                                                                                                    |                   |       | purity ei  | co treatment + Dekolleté            |    |                    |
| Marketing                  | Di:         | 09:00 - 19:00                                                                                                    |                   |       | purity an  | atment + Dekolleté                  |    |                    |
| SMS-Service                | Mi:         | 09:00 - 14:00                                                                                                    | Nach Vereinbarung |       | purity tre |                                     |    |                    |
| 🖻 Newsletter / Mail        | Do:         | 09:00 - 19:00                                                                                                    |                   |       | utracou    | ad basis + Dekelleté                |    |                    |
| WEB-App                    | Fr:         | 09:00 - 15:00                                                                                                    |                   |       | body wr    | apping                              |    |                    |
| WEB-Shop                   | Sa:         |                                                                                                    | Nach Vereinbarung |       | DOUY WI    | apping<br>est treatment + Dekelleté |    |                    |
| E Layout                   | So:         |                                                                                                    |                   |       | ceiue i p  | ost treatment + Dekollete           | ¥  |                    |

### Befüllen Sie:

- Adresse Öffnungszeit
- Dienstleistungen

- Tel/Mail - Mitarbeiter

- Farben für das Online Terminbuch per Doppelklick wählen

Speichern Sie Ihre Einstellungen!

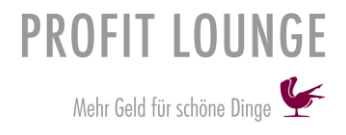

Wechseln Sie zu "Online-Termin-2".

Sie erhalten diese Maske 🗸

| 😂 Online-Terminbuchung - Ein                                                                                                    | stellungen                                                                                                    |
|----------------------------------------------------------------------------------------------------|----------------------------------------------------------------------------------------------------|
| Dialogfolge         ✓ Mitarbeiterauswahl       ✓ Schnellstmöglich         ✓ Dienstleistungen       ✓ Info       ✓ DL / MA       DL / Res         ● > ○ >= ○ =       95       ✓ von oben nach unten | Premium Portfolio (Alle) Standard Termindauer: 60 Lat Original                                                                            |
| Registrierung      Ident      Sofortnachricht     Prüfen vor Buchung     Händler-ID                                                                                                    | Paypal EUR                                                                                                    |
| Adresse anfordern     Version     Style-Sheet     Kunden APP                                                                                                    | V 2.2 V DSGVO übernehmen                                                                                                    |
| Link für Zugang: http://www.profitlounge.de/ProfitLo<br>Datenschutz                                                                                                    | : https://www.reviderm.com/agb.html<br>: https://www.reviderm.com/impressum.html<br>: https://www.reviderm.com/datenschutzerklaerung.html |
| Logo<br>Zusatztext                                                                                                    | img/French.png                                                                                                    |
| Termin bezahlt<br>Termin nicht bezahlt<br>Gutschein bezahlt                                                                                                    | : PayPalOK.html Gebühren: 0,00<br>: PayPalCancel.html<br>: PayPalOK.html Gebühren: 0,00                                                   |
| Gutschein nicht bezahlt                                                                                                    | PayPalCancel.html                                                                                                    |
|                                                                                                    |                                                                                                    |

Setzen Sie einen Hacken bei:

- Mitarbeiterauswahl, dadurch haben Ihre Kunden die Möglichkeit einen Mitarbeiter frei zu wählen
- Schnellstmöglich, wenn die Option für einen schnellstmöglichen Termin gegeben sein soll
- Dienstleistungen, wenn die Dienstleistung wählbar sein soll
- Info, um die Info einer Dienstleistung online einzublenden
- DL/MA, wenn Dienstleistung gegen den Mitarbeiter gepr
  üft werden soll (Qualifikationspr
  üfung)
- DL/Res, wenn Dienstleistungen gegen Ressourcen geprüft werden sollen
- Premium, wenn Sie Dienstleistungen nur an bestimmten Zeiten online buchbar machen wollen (wird gezeigt auf Seite.49)
- >, und tragen Sie einen Wert unter 100 ein (Tage die im Voraus online buchbar sind)
- Von oben nach unten, wenn bei mehr als 12 Terminen diese zuerst von oben nach unten und dann von rechts dargestellt werden sollen
- Registrierung, wenn es für Neukunden möglich sein soll, sich einen Account zu erstellen
- Sofortnachricht, um bei Terminbuchung direkt eine Nachricht an Sie und Ihren Kunden mit Informationen zum Termin zu senden
- Prüfen von Buchung, wenn der Terminwunsch nochmals geprüft werden soll
- Adresse anfordern, um die Adressangabe zu erzwingen

Den Link für den Zugang erhalten Sie von Ihrem ProfitLounge Support.

Hinterlegen Sie diesen im Feld. Für weitere Fragen wenden Sie sich an den Support.

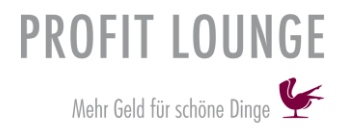

### Premiumzeiten

Im Folgenden wird Ihnen erklärt wie Sie die Premiumzeiten definieren und diese bei den Dienstleistungen hinterlegen.

Klicken Sie zuerst auf "Terminkalender" in der oberen Spalte, dann auf "Einstellungen", nun auf "Tabellen" und zuletzt auf "Premium Zeiten".

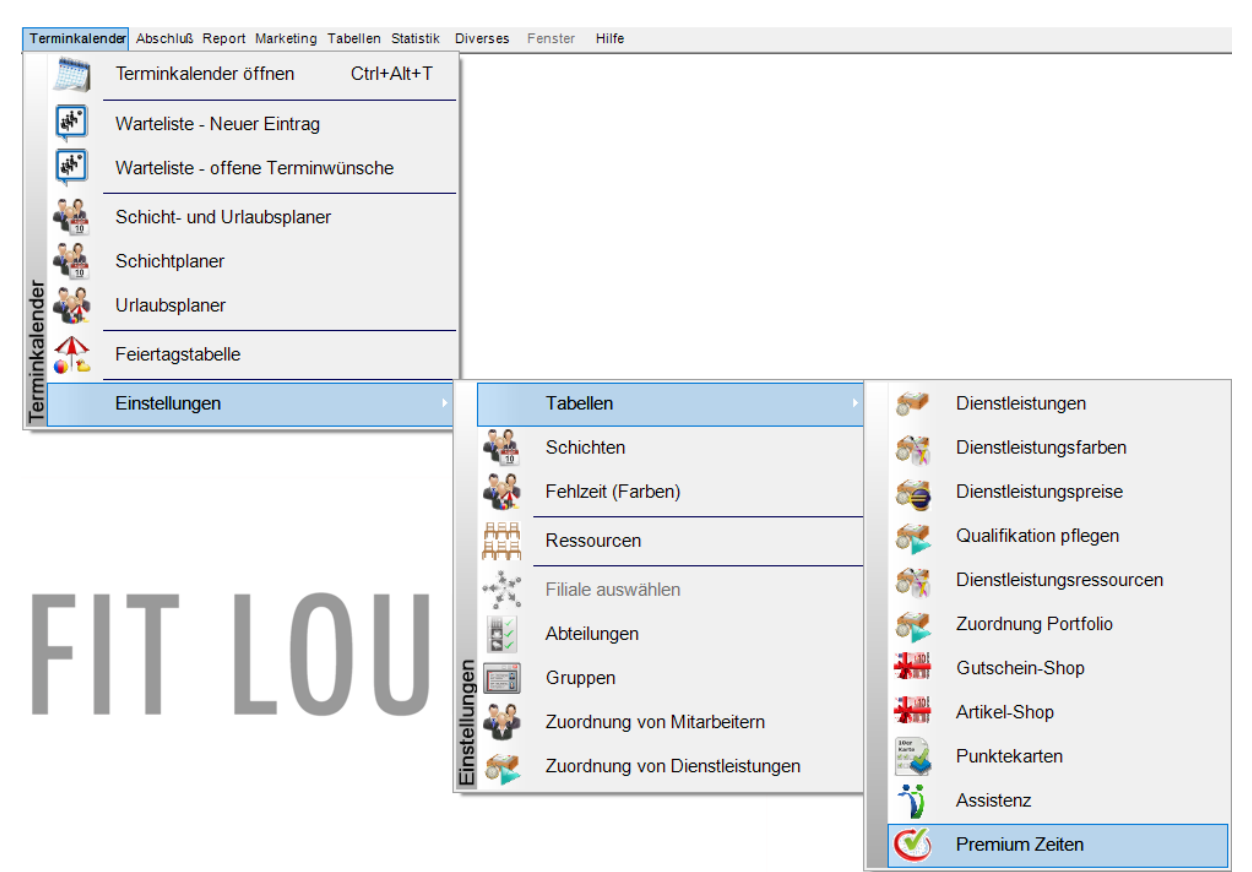

### Sie erhalten nun diese Maske 🗸

| Tağı | 0:00 - 24:00                            |
|------|-----------------------------------------|
| Mo   | 000000222201234567800000                |
| Di   | 555555555555555555555555555555555555555 |
| Mi   | 7777777777777777777777777777            |
| Do   | 000000022000000000000000                |
| Fr   | 000000000000000000000000000000000000000 |
| Sa   | 000000000000000000000000000000000000000 |
| So   | 000000000000000000000000000000000000000 |

0 Uhr ------

▶ 24 Uhr

Tragen Sie eine Zahl von 0-8 für jede Stunde Ihrer Öffnungszeiten ein. Bsp. eine Dienstleistung hat die Premiumstufe (4), dann ist diese nur buchbar an den Zeiten wo eine Premiumzeit niedriger als (4) hinterlegt wurde.

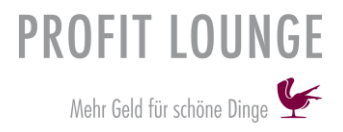

### Premiumstufen vergeben

Klicken Sie in der oberen Leiste mit einem Rechtsklick auf "Terminkalender", dann auf "Dienstleistungen". Wechseln Sie oben Links die Ansicht über "Ansicht wechseln".

Es öffnet sich Ihnen Folgende Maske 🗸

Wählen Sie eine Dienstleistung und hinterlegen Sie die Premiumstufe.

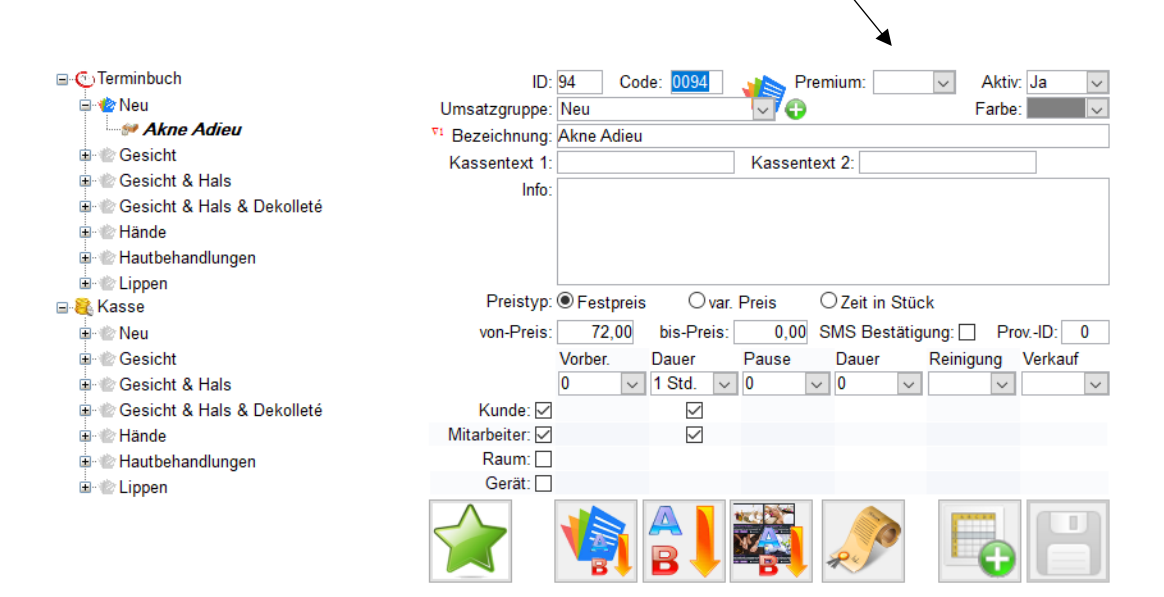

# Anfangsbestand Kasse

Im Folgenden wird Ihnen erklärt, wie Sie den Anfangsbestand in die Kasse eintragen.

Klicken Sie in der oberen Spalte mit einem Rechtsklick auf "Kasse", dann auf "Anfangsbestand buchen".

Tragen Sie nun Ihren Anfangsbestand der Kasse ein.

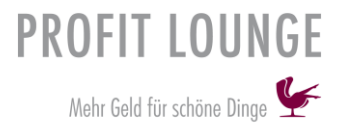

# Updates installieren

Im Folgenden wird Ihnen erklärt, wie Sie Updates abrufen und diese downloaden.

Klicken Sie in der oberen Spalte auf "Hilfe", dann auf "Nach Updates suchen".

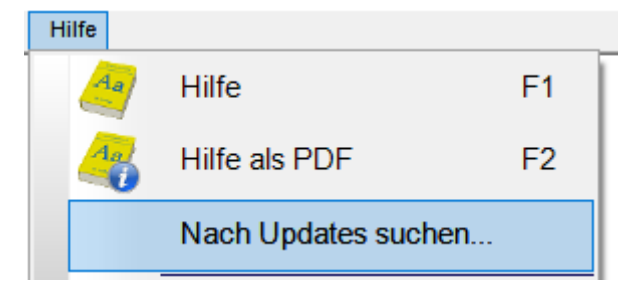

Klicken Sie in der nächsten Maske auf "Neu Version jetzt herunterladen".

| Neue Funktionen in ProfitLounge          |                   |                      | ?           | ×   |
|------------------------------------------|-------------------|----------------------|-------------|-----|
| Es ist eine neue Version von Profitloung | e verfügbar!      |                      |             |     |
|                                          |                   |                      |             | _   |
|                                          |                   |                      |             |     |
|                                          |                   |                      |             |     |
|                                          |                   |                      |             |     |
|                                          |                   |                      |             |     |
|                                          |                   |                      |             |     |
|                                          |                   |                      |             |     |
|                                          |                   |                      |             |     |
|                                          |                   |                      |             |     |
|                                          |                   |                      |             |     |
|                                          |                   |                      |             |     |
|                                          |                   |                      |             |     |
|                                          | Fenster schließen | Neue Version jetzt h | nerunterlad | den |
|                                          |                   |                      |             |     |

Sobald Sie die Profitlounge schließen, startet der Download automatisch.